# **Dell™ U2713HM Flachbildschirmmonitor**

#### **Benutzerhandbuch**

#### Anzeigeauflösung auf 2560 x 1440 (maximum) einstellen

Änderungen der Informationen in diesem Dokument sind vorbehalten. © 2012 Dell Inc. Alle Rechte vorbehalten.

Die Reproduktion dieser Materialien in beliebiger Weise ohne schriftliche Genehmigung seitens Dell Inc. ist streng verboten.

In diesem Dokument genutzte Marken: *Dell* und das *Dell*-Logo sind Warenzeichen von Dell Inc; *Microsoft* und *Windows* sind Marken oder eingetragene Marken der Microsoft Corporation in den USA und/oder anderen Ländern. *Intel* ist eine in den USA und in anderen Ländern eingetragene Marke von Intel Corporation; ATI sind Warenzeichen von Advanced Micro Devices, Inc; *ENERGY STAR* ist ein eingetragenes Warenzeichen der U.S. Environmental Protection Agency (US-Umweltschutzbehörde). Als ENERGY STAR Partner bestätigt die Dell Computer Corporation, dass dieses Produkt den ENERGY STAR Richtlinien für effiziente Energienutzung entspricht.

Andere in diesem Dokument erwähnte Warenzeichen und Handelsmarken beziehen sich auf die Eigentümer dieser Warenzeichen und Handelsmarken oder auf deren Produkte. Dell Inc. erhebt keinerlei Eigentumsansprüche auf andere als ihre eigenen Warenzeichen und Handelsmarken.

Modell U2713HMt

Mai 2012 Rev. A00

# Bedienungsanleitung für Flachbildschirm Dell™ U2713HM

| <u>Über Ihren Monito</u>              |
|---------------------------------------|
| Aufstellen des Monitors               |
| Bedienen des Monitor                  |
| Dell Display Manager Benutzerhandbuch |
| Störungsbehebung                      |
| Anhang                                |

# Hinweis, Vorsicht und Achtung

HINWEIS: Ein HINWEIS kennzeichnet wichtige Informationen zur besseren Nutzung Ihres Computers.

VORSICHT: VORSICHT kennzeichnet eine mögliche Gefahr von Schäden an Hardware oder von Datenverlust und stellt Informationen zur Vermeidung des Problems bereit.

\Lambda ACHTUNG: ACHTUNG kennzeichnet eine mögliche Gefahr von Schäden, Verletzungen oder Tod.

Änderungen der Informationen in diesem Dokument sind vorbehalten. © 2012 Dell Inc. Alle Rechte vorbehalten.

Die Reproduktion in beliebiger Weise ohne schriftliche Genehmigung seitens Dell Inc. ist streng verboten.

In diesem Dokument genutzte Marken: *Dell* und das *Dell*-Logo sind Warenzeichen von Dell Inc; *Microsoft* und *Windows* sind Marken oder eingetragene Marken der Microsoft Corporation in den USA und/oder anderen Ländern. *Intel* ist eine in den USA und in anderen Ländern eingetragene Marke von Intel Corporation; ATI sind Warenzeichen von Advanced Micro Devices, Inc; *ENERGY STAR* ist ein eingetragenes Warenzeichen der U.S. Environmental Protection Agency (US-Umweltschutzbehörde). Als ENERGY STAR Partner bestätigt die Dell Computer Corporation, dass dieses Produkt den ENERGY STAR Richtlinien für effiziente Energienutzung entspricht.

Andere in diesem Dokument erwähnte Warenzeichen und Handelsmarken beziehen sich auf die Eigentümer dieser Warenzeichen und Handelsmarken oder auf deren Produkte. Dell Inc. erhebt keinerlei Eigentumsansprüche auf andere als ihre eigenen Warenzeichen und Handelsmarken.

#### Modell U2713HMt

Mai 2012 Rev. A00

# **Einstellen des Monitors**

Dell™ U2713HM Flachbildschirmmonitor

# Anleitung zum Einstellen der Anzeigeauflösung auf 2560 x 1440 (max.)

Stellen Sie nach den folgenden Schritten die Anzeigeauflösung auf 2560 x 1440 Pixel, um die optimale Anzeigeleistung unter einem Microsoft<sup>®</sup> Windows<sup>®</sup> Betriebssystem zu erhalten:

Unter Windows XP:

- 1. Klicken Sie mit der rechten Maustaste auf den Desktop und dann auf Eigenschaften.
- 2. Wählen Sie den Registerreiter Einstellungen.
- 3. Klicken Sie mit der linken Maustaste auf den Schieberegler und verschieben ihn, um die Anzeigeauflösung auf 2560 X 1440 einzustellen.
- 4. Klicken Sie auf OK.

Unter Windows Vista<sup>®</sup> oder Windows<sup>®</sup> 7:

- 1. Rechtsklicken Sie auf den Desktop, klicken Sie dann auf Anpassen.
- 2. Klicken Sie anschließend auf Anzeige.
- 3. Klicken Sie mit der linken Maustaste auf den Schieberegler und verschieben ihn, um die Anzeigeauflösung auf 2560 X 1440 einzustellen.
- 4. Klicken Sie auf OK.

Wenn **2560 X 1440** nicht als Option angezeigt wird, müssen Sie Ihren Grafiktreiber unter Umständen aktualisieren. Bitte klicken Sie auf eine der nachstehenden Bedingungen entsprechend Ihrem Computersystem und folgen dann den jeweiligen Anweisungen:

- 1: Wenn Sie einen Dell<sup>™</sup> Desktop- oder Dell<sup>™</sup> Notebook-Computer mit einem Internetzugang haben.
- 2: Wenn Sie einen Nicht-Dell<sup>™</sup> Desktop-, Notebook-Computer bzw. Grafikkarte haben.

# Über Ihren Monitor

Bedienungsanleitung für Flachbildschirm Dell™ U2713HM

- Lieferumfang
- Produktmerkmale
- Komponenten und Bedienelemente
- Technische Daten des Monitors
- Plug & Play-Unterstützung
- Universal Serial Bus (USB) Schnittstelle
- LCD-Monitorqualität und Hinweise zu Pixeln
- Hinweise zur Wartung

# Lieferumfang

Ihr Monitor wird mit den nachstehend gezeigten Komponenten geliefert. Überzeugen Sie sich davon, dass alles mitgeliefert wurde. Falls etwas fehlen sollte, wenden Sie sich bitte an Dell.

HINWEIS: Bei einigen Komponenten kann es sich um optionale Teile handeln, die nicht im Lieferumfang Ihres Monitors enthalten sind. Einige Merkmale oder Medien sind in bestimmten Ländern eventuell nicht erhältlich.

HINWEIS: Dies ist für einen Monitor mit einem Stand anwendbar. Wenn andere stehen gekauft wird, entnehmen Sie bitte dem jeweiligen Stand Setup-Anleitung für Einrichtung Anweisungen.

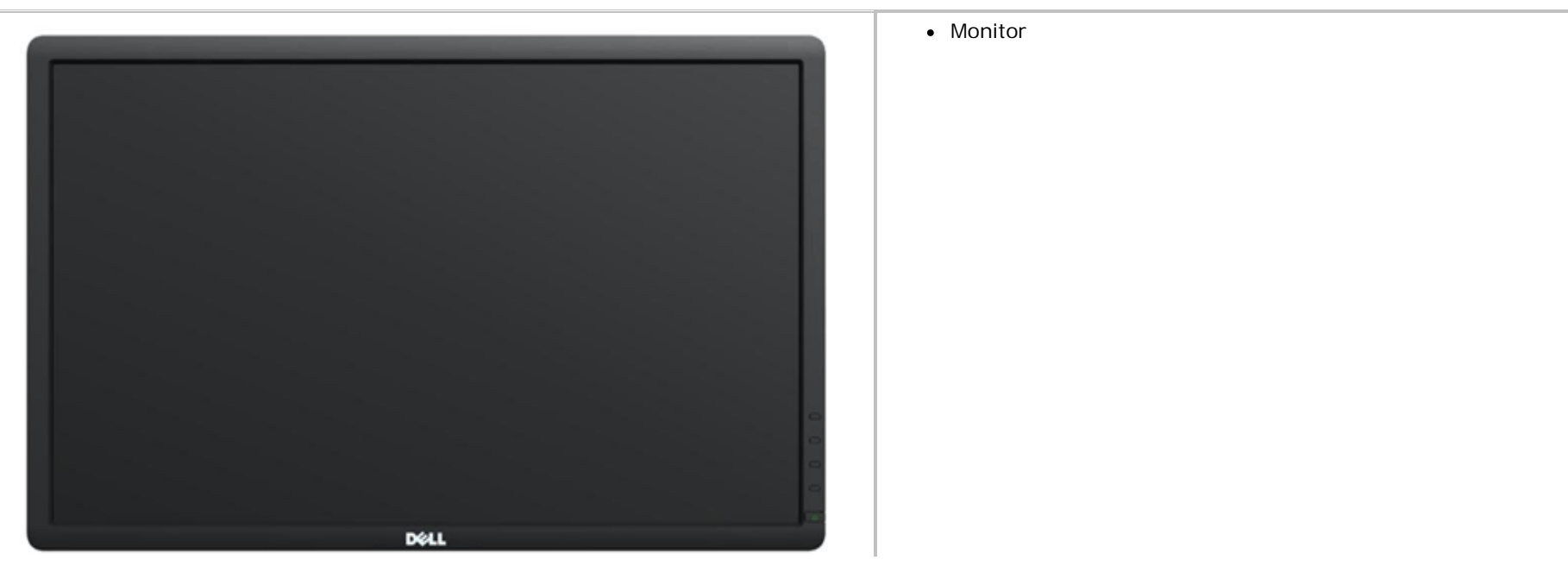

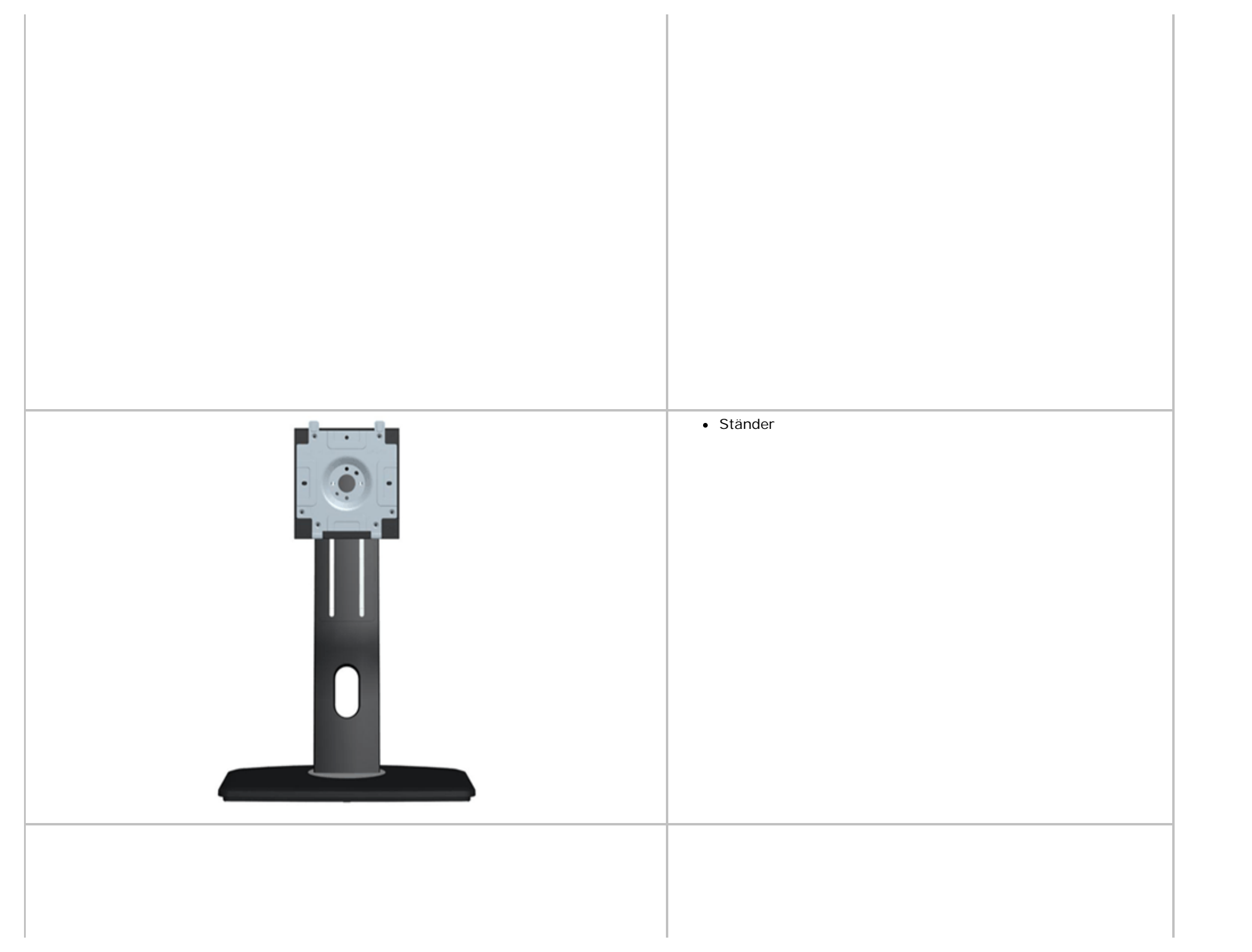

| • Netzkabel                                               |
|-----------------------------------------------------------|
| • VGA-Kabel                                               |
| • DVI-DL-Kabel                                            |
| USB-Upstream-Kabel (zur Nutzung der USB-Ports am Monitor) |
| Kabelbinder                                               |

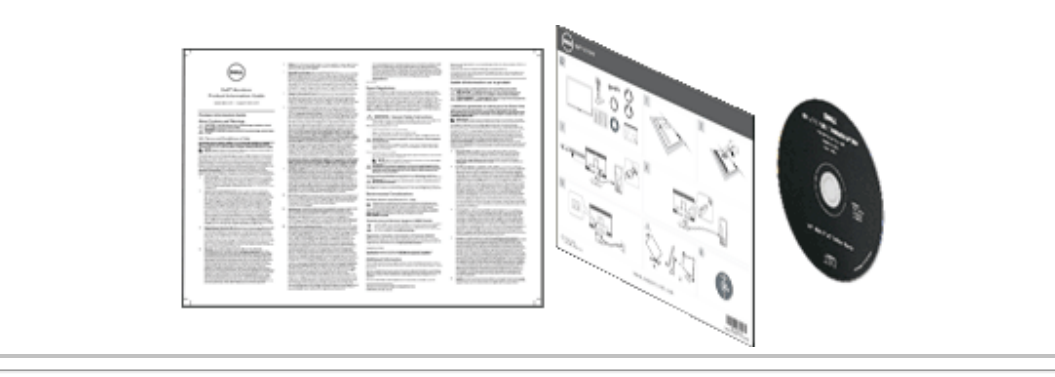

# Medium mit Treibern und DokumentationSchnellstartanleitung

Sicherheitshinweise

# Produktmerkmale

Der U2713HM - Flachbildschirm arbeitet mit Active Matrix-, Dünnschichttransistor- (TFT) und Flüssigkristall-Technologien (LCD). Zu den Eigenschaften des Monitors zählen:

- 68,58 cm (27 Zoll) große Anzeigediagonale. 2560 x 1440 Bildpunkte Auflösung, zusätzlich Vollbildanzeige in niedrigeren Auflösungen.
- Breiter Betrachtungswinkel, im Stehen, Sitzen und von den Seiten gleichermaßen gut ablesbar.
- Neigbar, schwenkbar, drehbar, vertikal ausziehbar (115 mm).
- Abnehmbarer Ständer, VESA-kompatible Montagebohrungen (100 mm Lochabstand) zur flexiblen Anbringung. VESA steht für Video Electronics Standards Association.
- Plug & play-fähig, sofort vom System unterstützt.
- Bildschirmmenü (OSD) zur einfachen Einrichtung und Bildoptimierung.
- Software- und Dokumentationsmedien inklusive Hardwareinformationsdatei (INF), Farbprofildatei (ICM), Dell Display Manager-Anwendung und Produktdokumentation.
- Energiesparfunktion zur Energy Star-Vorgabenerfüllung.
- Schlitz für Sicherheitsschloss.
- Zur Anlagenverwaltung geeignet.
- Möglichkeit zum Umschalten zwischen Breitbild- und Standardbildformat bei gleichbleibender Bildqualität.
- EPEAT-Silber gütegrad.
- BFR/PVC-reduziert.
- Arsenfreies Glas und quecksilberfreies Panel.
- Energieanzeige zeigt die vom Monitor verbrauchte Energie in Echtzeit an.
- Hohes dynamisches Kontrastverhältnis (2,000,000:1).
- Dell Display Manager-Software inklusive (auf der mitgelieferten CD enthalten).
- TCO-zertifizierte Displays.
- Farbgamut >99 % sRGB.

# Komponenten und Bedienelemente

## Vorderansicht

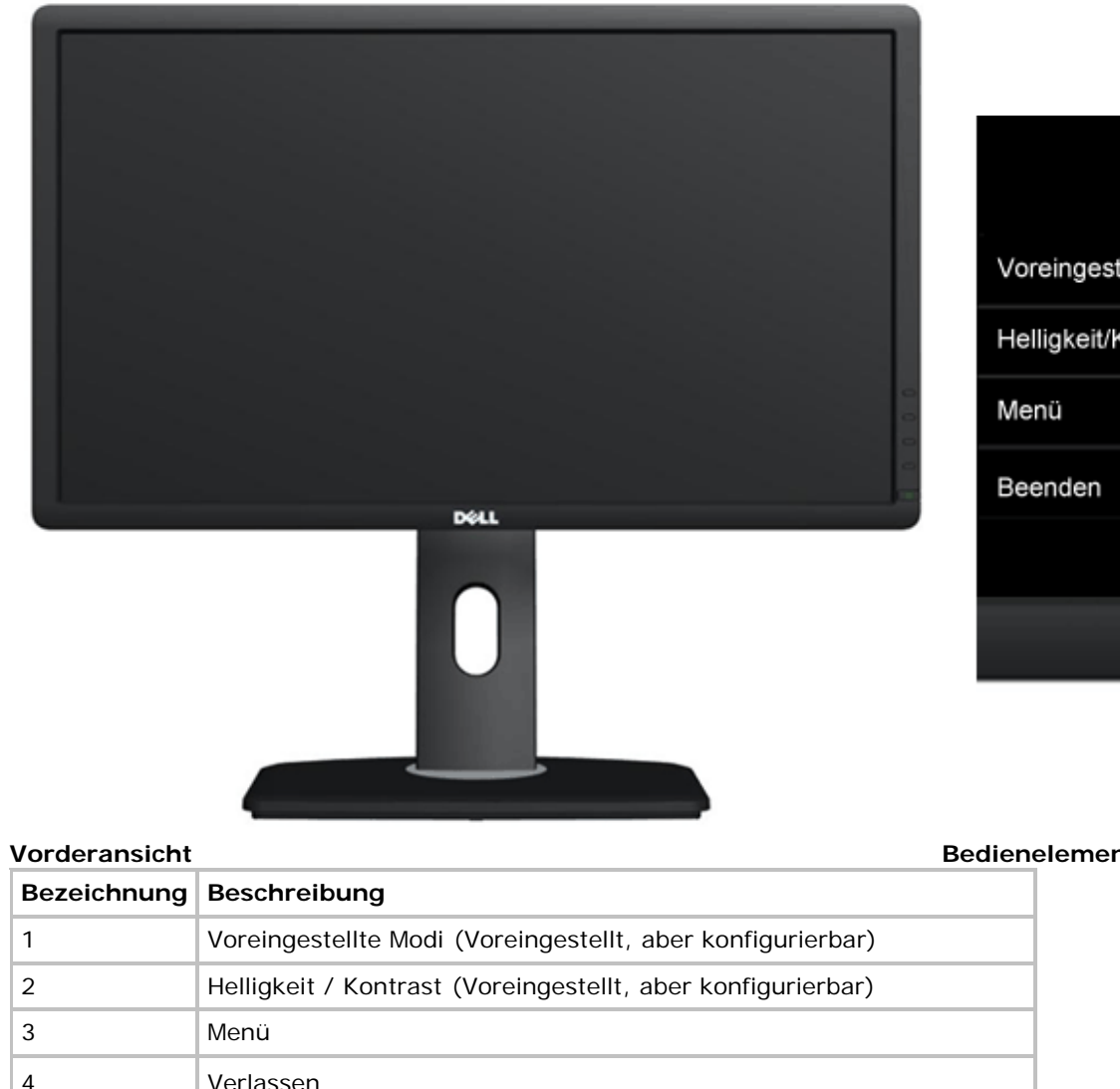

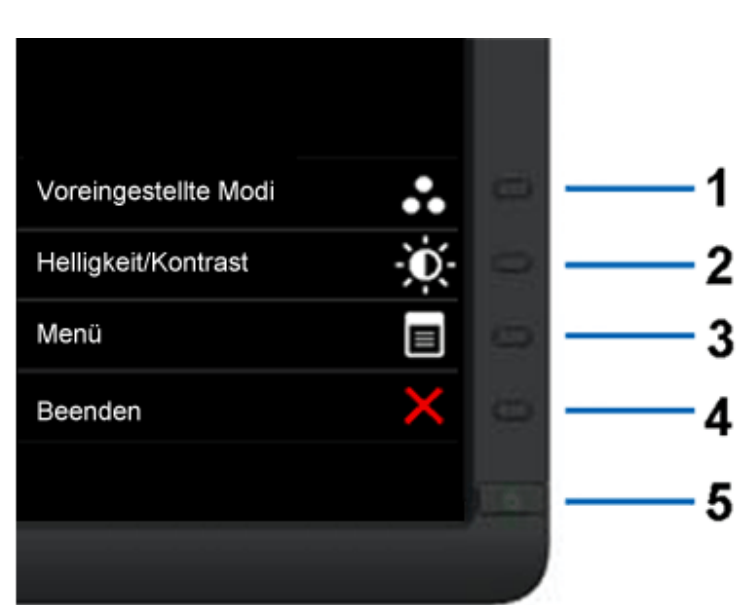

Bedienelemente an der Vorderseite

| 2 | Helligkeit / Kontrast (Voreingestellt, aber konfigurierbar) |
|---|-------------------------------------------------------------|
| 3 | Menü                                                        |
| 4 | Verlassen                                                   |
| 5 | Ein/Aus (mit Betriebsanzeige)                               |
|   |                                                             |

## **Ansicht von hinten**

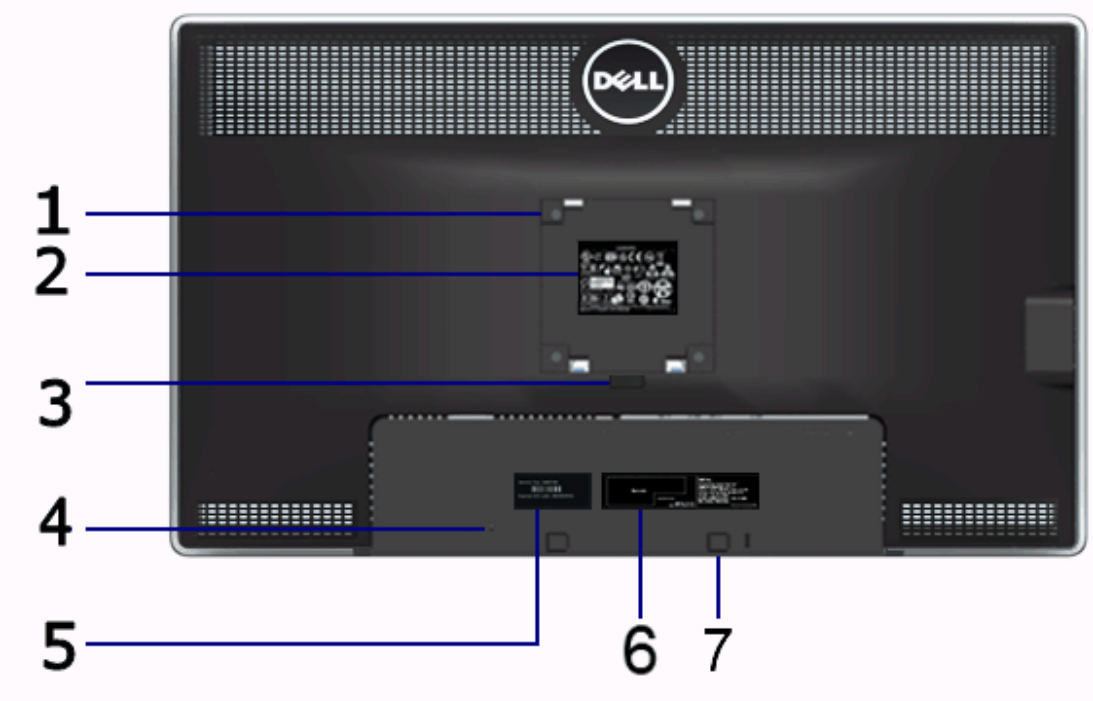

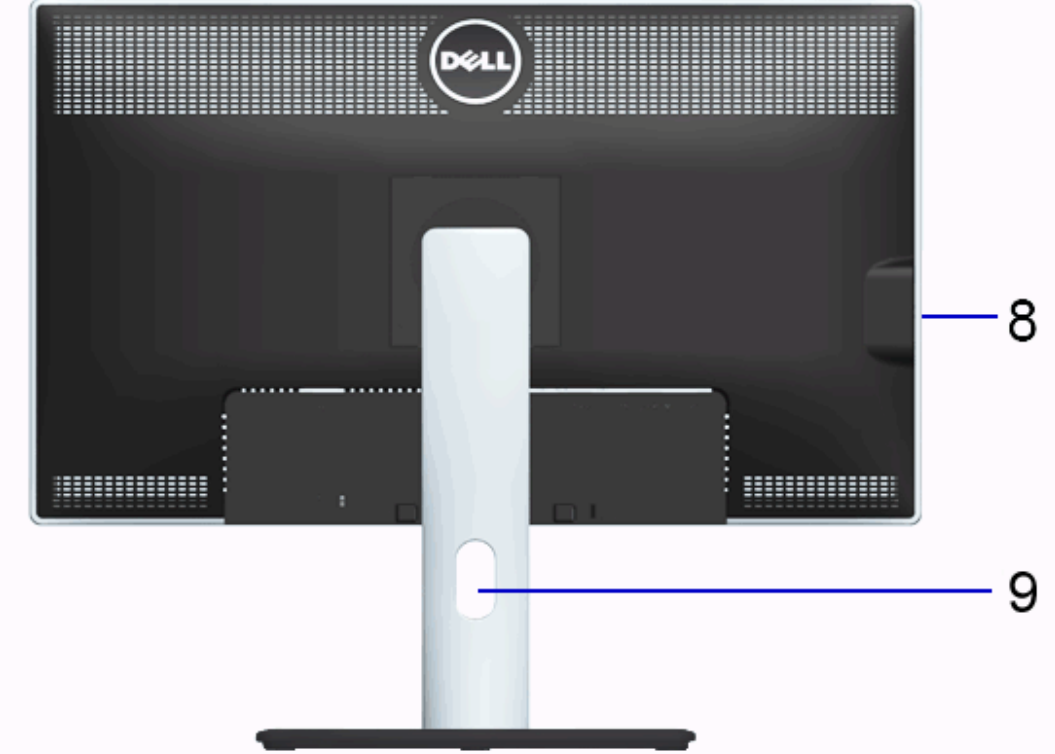

#### Ansicht von hinten

#### Rückansicht mit Monitorständer

| Bezeichnung | Beschreibung                                                                     | Verwendung                                                                                           |
|-------------|----------------------------------------------------------------------------------|----------------------------------------------------------------------------------------------------|
| 1           | VESA-Montagebohrungen<br>(100 mm x 100 mm- Hinter der angebrachten Basisplatte.) | Monitor-Wandbefestigung per VESA-kompatibler<br>Wandmontagehalterung (100 mm x 100 mm)               |
| 2           | Etikett mit behördlichen Bestimmungen                                            | Liste der behördlichen Zulassungen.                                                                  |
| 3           | Stand Entriegelungstaste                                                         | Ständer vom Monitor lösen.                                                                           |
| 4           | Schlitz für Sicherheitsschloss                                                   | Sichert den Monitor mit einem Sicherheitskabelschloss                                                |
| 5           | Service-Aufkleber                                                                | Dell bezüglich technischer Unterstützung kontaktieren.                                               |
| 6           | Seriennummernetikett mit Strichcode                                              | Nehmen Sie auf dieses Etikett Bezug, wenn Sie Dell bezüglich technischer Unterstützung kontaktieren. |
| 7           | Dell Soundbar-Befestigungshalterungen                                            | Zum Anbringen der optionalen Dell Soundbar.                                                          |
| 8           | USB-Downstream-Anschlüsse                                                        | Hier schließen Sie Ihre USB-Geräte an.                                                               |
| 9           | Kabelführungsöffnung                                                             | Bringt Ordnung durch Führung des Kabel durch die Öffnung.                                            |

# Seitenansicht

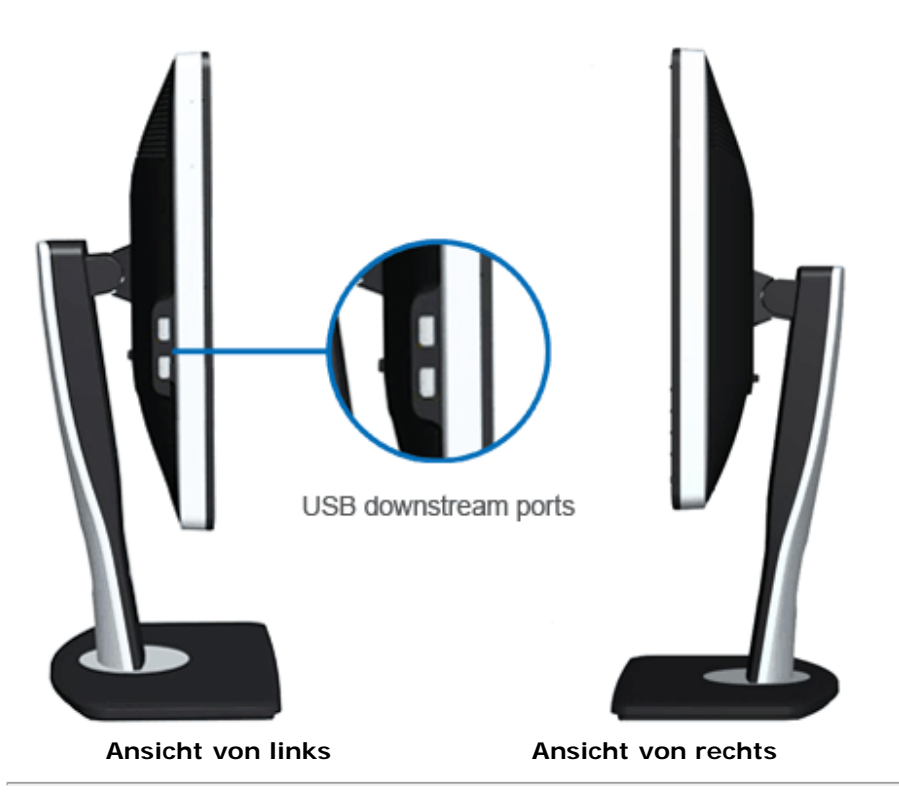

## Ansicht von unten

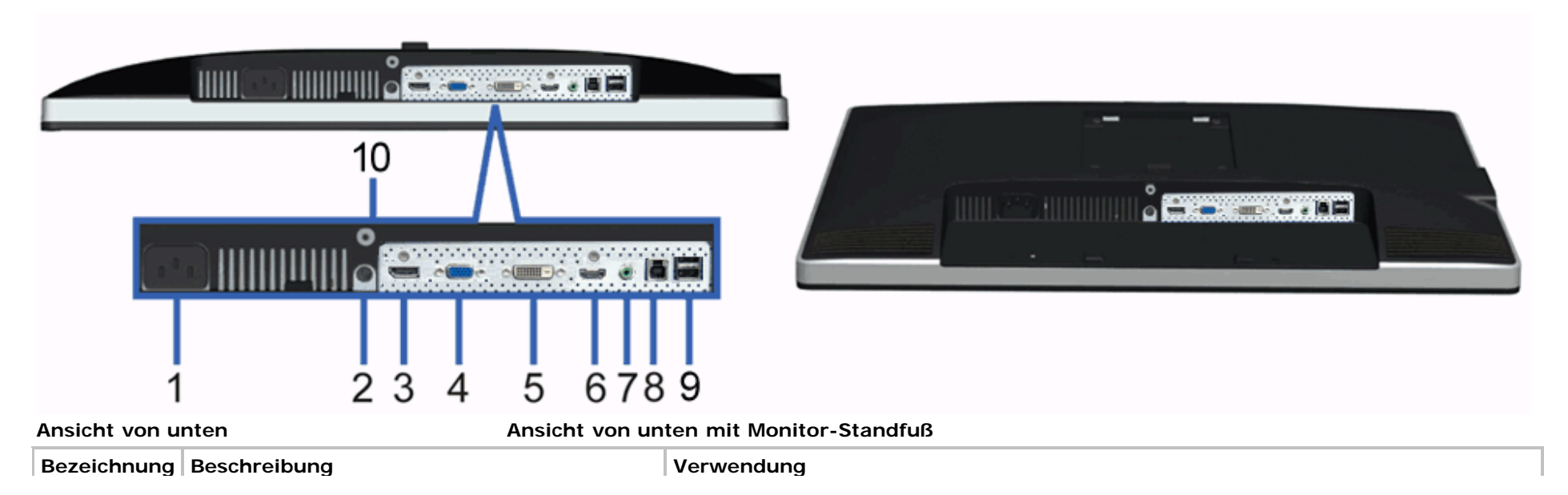

| 1  | Netzkabelanschluss                         | Zum Anschluss des Netzkabels.                                                                                                    |
|----|--------------------------------------------|----------------------------------------------------------------------------------------------------|
| 2  | Gleichspannungsanschluss für Dell Soundbar | Zum Anschluss des Soundbar-Stromkabels (optional)                                                                                                    |
| 3  | DP-Anschluss                               | Zum Anschluss des Computer-DP-Kabels.                                                                                                    |
| 4  | VGA-Anschluss                              | Zum Anschluss des Computer-VGA-Kabels.                                                                                                    |
| 5  | DVI-Anschluss                              | Schließen Sie das Computer-DVI-Kabel (Dual Link) an.                                                                                                    |
| 6  | HDMI - Anschluss                           | Zum Anschluss von Geräten wie DVD-Player oder Digitalempfänger.                                                                                                    |
| 7  | Audioanschlüsse                            | Schließen Sie HDMI 1.4-Kanal- oder DisplayPort 1.2-Kanal- Audioausgabegeräte an.<br>Schließen Sie den Audiokanalausgang an den schwarzen Verbinder an. Verwenden Sie<br>diesen Anschluss zur Zweikanal-Audioverbindung.* |
| 8  | USB-Upstream-Port                          | Schließen Sie das mit dem Monitor mitgelieferte USB-Kabel an den Monitor und an den Computer an. Sobald dieses Kabel angeschlossen ist, können Sie die USB-Anschlüsse seitlich und unten am Monitor verwenden.           |
| 9  | USB-Downstream-Anschlüsse                  | Hier schließen Sie Ihre USB-Geräte an. Diesen Anschluss können Sie erst verwenden,<br>nachdem Sie das USB-Kabel an den Computer und an den USB-Upstream-Anschluss des<br>Monitors angeschlossen haben.                   |
| 10 | Stand-Lock-Funktion                        | To lock the stand to the monitor using M3x12 mm machine screw (screw not provided)                                                                                                    |

\* An den Line-Ausgang können keine Kopfhörer angeschlossen werden.

# **Technische Daten des Monitors**

### Flachbildschirm – technische Daten

| Bildschirmtyp           | Aktiv-Matrix-TFT-LCD                                                          |
|-------------------------|-------------------------------------------------------------------------------|
| Anzeigetyp              | IPS-Technologie                                                               |
| Bildschirmabmessungen   | 27 Zoll (sichtbarer Bereich)                                                  |
| Nativer Anzeigebereich: | 596,7 (H) x 335,7 (V) mm                                                      |
| Horizontal              | 596,7 mm (23,49 Zoll)                                                         |
| Vertikal                | 335,7 mm (13,22 Zoll)                                                         |
| Pixelabstand            | 0,23 mm                                                                       |
| Betrachtungswinkel      | 178° (vertikal) typisch<br>178° (horizontal) typisch                          |
| Luminanz                | 350 cd/m <sup>2</sup> (typisch), 50 cd/m <sup>2</sup> (Minimum)               |
| Kontrastverhältnis      | 1000:1 (typisch), 2000000 : 1 (typisch dynamischer<br>Kontrast eingeschaltet) |

|                        | 1                                   |
|------------------------|-------------------------------------|
| Anzeigebeschichtung    | Antireflex, mit Hartbeschichtung 3H |
| Hintergrundbeleuchtung | LED Edgelight-System                |
| Reaktionszeit          | 8ms Grau zu Grau typisch            |
| Farbtiefe              | 16,7 Millionen Farben               |
| Farbgamut              | 82%* (sRGB > 99 %)                  |

\* [U2713HM]-Farbgamut (typisch) basiert auf den Prüfrichtlinien CIE1976 (82 %) und CIE1931 (72 %).

# Angaben zur Auflösung

| Horizontalfrequenzen           | 30 kHz bis 113 kHz (automatisch) |
|--------------------------------|----------------------------------|
| Vertikalfrequenzen             | 56 Hz bis 86 Hz (automatisch)    |
| Max. voreingestellte Auflösung | 2560 x 1440 bei 60 Hz            |

## Unterstützte Videomodi

| Videoanzeigefähigkeiten | 480p, 576p, 720p, 1080p, 480i, 576i, 1080i |
|-------------------------|--------------------------------------------|

# Voreingestellte Anzeigemodi

| Anzeigemodus      | Horizontalfrequenz (kHz) | Vertikalfrequenz (Hz) | Pixeltakt (MHz) | Sync-Polarität (horizontal/vertikal) |
|-------------------|--------------------------|-----------------------|-----------------|--------------------------------------|
| VESA, 720 x 400   | 31,5                     | 70,0                  | 28,3            | -/+                                  |
| VESA, 640 x 480   | 31,5                     | 60,0                  | 25,2            | -/-                                  |
| VESA, 640 x 480   | 37,5                     | 75,0                  | 31,5            | -/-                                  |
| VESA, 800 x 600   | 37,9                     | 60,0                  | 40,0            | +/+                                  |
| VESA, 800 x 600   | 46,9                     | 75,0                  | 49,5            | +/+                                  |
| VESA, 1024 x 768  | 48,4                     | 60,0                  | 65,0            | -/-                                  |
| VESA, 1024 x 768  | 60,0                     | 75,0                  | 78,8            | +/+                                  |
| VESA, 1152 x 864  | 67,5                     | 75,0                  | 108,0           | +/+                                  |
| VESA, 1280 x 1024 | 64,0                     | 60,0                  | 108,0           | +/+                                  |
|                   |                          |                       | 1               |                                      |

| VESA, 1280 x 1024 | 80,0 | 75,0 | 135,0 | +/+ |
|-------------------|------|------|-------|-----|
| VESA, 1920 x 1080 | 67,5 | 60,0 | 148,5 | +/+ |
| VESA, 2048 x 1152 | 71,6 | 60,0 | 197,0 | +/+ |
| VESA, 2560 x 1440 | 88,8 | 60,0 | 241,5 | +/+ |

# Elektrische Daten

| Videoeingangssignale                    | Analog RGB, 0,7 Volt +/- 5 %, positive Polarität, bei 75 Ohm<br>Eingangsimpedanz<br>Digital DVI-D TMDS, 600 mV pro Differentialleitung, positive<br>Polarität, bei 50 Ohm Eingangsimpedanz<br>DP 1.2/HDMI 1.4-Signaleingang unterstützt |
|-----------------------------------------|----------------------------------------------------------------------------------------------------|
| Sync-Eingangssignale                    | Separate horizontale und vertikale Sync., TTL-Pegel, ohne Polarität, SOG (Composite-SYNC bei Grün)                                                                                                    |
| Netzeingangsspannung / Frequenz / Strom | 100 bis 240 V Wechselspannung / 50 oder 60 Hz $\pm 3$ Hz / 1,5 A (max.)                                                                                                    |
| Einschaltstrom                          | 120 V : 30 A (max.)<br>240 V : 60 A (max.)                                                                                                    |

# Physische Eigenschaften

| Steckertyp                 | 15-poliger D-Sub-Ministecker, blau; DVI-D-Stecker,<br>weiß; HDMI/DisplayPort, schwarzer Anschluss. |
|----------------------------|----------------------------------------------------------------------------------------------------|
| Signalkabeltyp             | DVI: Abnehmbar, DVI-D, feste Stifte, bei Auslieferung vom Monitor demontiert.                      |
|                            | Analoge: Abnehmbar, D-Sub, 15poliger,bei<br>Auslieferung vom Monitor demontiert.                   |
|                            | DisplayPort: Abnehmbar, DisplayPort, feste Stifte, bei.<br>(optional)                              |
|                            | Multimedia-Schnittstelle mit hoher Definition:<br>Abnehmbar, HDMI, 19poliger. (optional)           |
| Abmessungen (mit Ständer): |                                                                                                    |
| Höhe (ausgezogen)          | 538,9 mm (21,22 Zoll )                                                                             |
| Höhe (zusammengeschoben)   | 424,3 mm (16,70 Zoll )                                                                             |
| Breite                     | 639,3 mm (25,17 Zoll )                                                                             |
| Tiefe                      | 200,3 mm (7,89 Zoll )                                                                              |

| Abmessungen (ohne Ständer)                                                        |                                                 |
|-----------------------------------------------------------------------------------|-------------------------------------------------|
| Höhe                                                                              | 378,2 mm (14,89 Zoll )                          |
| Breite                                                                            | 639,3 mm (25,17 Zoll )                          |
| Tiefe                                                                             | 65,6 mm (2,58 Zoll )                            |
| Ständerabmessungen                                                                |                                                 |
| Höhe (ausgezogen)                                                                 | 418,2 mm (16,46 Zoll )                          |
| Höhe (zusammengeschoben)                                                          | 372,3 mm (14,66 Zoll )                          |
| Breite                                                                            | 314,8 mm (12,39 Zoll )                          |
| Tiefe                                                                             | 200,3 mm (7,89 Zoll )                           |
| Gewicht                                                                           |                                                 |
| Gewicht mit Verpackung                                                            | 10,2 kg (22,67 lbs)                             |
| Gewicht mit montiertem Ständer und Kabeln                                         | 8,1 kg (18,00 lbs)                              |
| Gewicht ohne montierten Ständer<br>(zur Wand- oder VESA-Befestigung - ohne Kabel) | 5,6 kg (12,44 lbs)                              |
| Gewicht des Ständers                                                              | 1,8 kg (4,00 lbs)                               |
| Glänzender Frontrahmen                                                            | 5,0 glänzendes Gerät (max.) (schwarzer Rahmen)  |
|                                                                                   | 20,0 glänzendes Gerät (max.) (silberner Rahmen) |

# Umgebungsbedingungen

| Temperatur       |                                                                                               |
|------------------|-----------------------------------------------------------------------------------------------|
| Im Betrieb       | 0 °C bis 40 °C (32 °F bis 104 °F)                                                             |
| Ausgeschaltet    | Lagerung: -20 °C bis 60 °C (-4 °F bis 140 °F)<br>Versand: -20 °C bis 60 °C (-4 °F bis 140 °F) |
| Luftfeuchtigkeit |                                                                                               |
| Im Betrieb       | 10 % bis 80 % (nicht kondensierend)                                                           |
| Ausgeschaltet    | Lagerung: 5 % bis 90 % (nicht kondensierend)<br>Versand: 5 % bis 90 % (nicht kondensierend)   |
| Höhe             |                                                                                               |
|                  |                                                                                               |

| Im Betrie | c        | max. 3048 m (10,000 ft) max                             |
|-----------|----------|---------------------------------------------------------|
| Ausgescha | altet    | max. 10668 m (35,000 ft) max                            |
| Wärmeat   | oleitung | 342,21 BTU/Stunde (max.)<br>143,31 BTU/Stunde (typisch) |

## Energieverwaltungsmodi

Sofern Sie eine VESA DPM<sup>™</sup>-kompatible Grafikkarte oder Software in Ihrem PC installiert haben, kann der Monitor seinen Energieverbrauch automatisch verringern, wenn er nicht verwendet wird. Dies wird als *Energiesparmodus*\* bezeichnet. Der Monitor nimmt den Betrieb automatisch wieder auf, sobald der Computer Eingaben über Tastatur, Maus oder andere Eingabegeräte erkennt. Aus der folgenden Tabelle gehen Stromverbrauch und Signalisierung der automatischen Energiesparfunktion hervor:

| VESA-Modi           | Horizontale Sync | Vertikale Sync | Video         | Betriebsanzeige | Leistungsaufnahme                |
|---------------------|------------------|----------------|---------------|-----------------|----------------------------------|
| Normalbetrieb       | Aktiv            | Aktiv          | Aktiv         | Blau            | 100 W (max.)**<br>42 W (typisch) |
| Aktiv-aus-<br>Modus | Inaktiv          | Inaktiv        | keine Anzeige | Weiß            | Unter 0.5 W                      |
| Ausgeschaltet       | -                | -              | -             | Aus             | Unter 0.5 W                      |

Das OSD kann nur im Normalbetriebsmodus funktionieren. Beim Drücken auf eine beliebige Taste im Aktiv-Aus-Modus wird eine der folgenden Nachrichten angezeigt:

#### Dell U2713HM

Es kommt kein Signal aus Ihrem Rechner. Drücken Sie eine beliebige Taste der Tastatur oder bewegen Sie die Maus, um das System zu aktivieren. Wenn kein Bild angezeigt wird, drücken Sie auf die Monitortaste und wählen Sie im Bildschirmmenü die richtige Eingangsquelle aus.

O

Aktivieren Sie den Computer, damit der Monitor auf das OSD zugreifen kann.

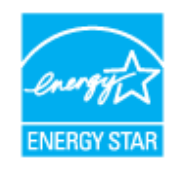

#### HINWEIS: Dieser Monitor erfüllt die ENERGY STAR<sup>®</sup>-Richtlinien.

\* Die Leistungsaufnahme bei abgeschaltetem Gerät lässt sich nur auf Null reduzieren, wenn Sie den Monitor komplett vom Stromnetz trennen.

\*\* Maximale Leistungsaufnahme bei max Leuchtdichte, Dell Soundbar und USB aktiv

# Pinbelegung

#### **VGA-Anschluss**

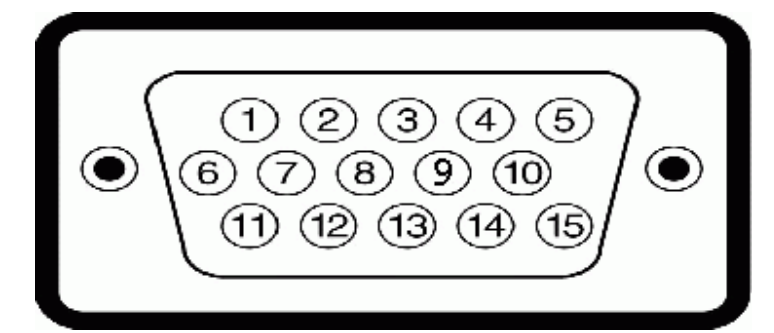

| Pinnummer | 15-polige Seite des<br>angeschlossenen<br>Signalkabels |
|-----------|--------------------------------------------------------|
| 1         | Video, rot                                             |
| 2         | Video, grün                                            |
| 3         | Video, blau                                            |
| 4         | Masse                                                  |
| 5         | Selbsttest                                             |
| 6         | Masse, R                                               |
| 7         | Masse, G                                               |
| 8         | Masse, B                                               |
| 9         | Computer 5 V/3,3 V                                     |
| 10        | Masse, Sync                                            |
| 11        | Masse                                                  |
| 12        | DDC-Daten                                              |
| 13        | H-Sync                                                 |
| 14        | V-Sync                                                 |
| 15        | DDC-Takt                                               |

#### **DVI-Anschluss**

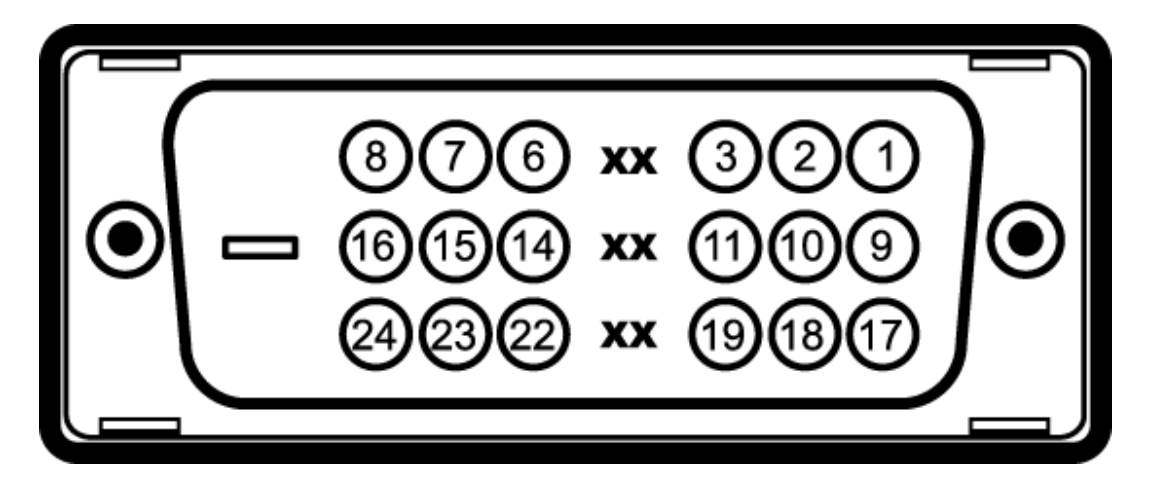

| Pinnummer | 24-polige Seite des<br>angeschlossenen Signalkabels |
|-----------|-----------------------------------------------------|
| 1         | TMDS RX2-                                           |
| 2         | TMDS RX2+                                           |
| 3         | TMDS-Masse                                          |
| 4         | Erdfrei                                             |
| 5         | Erdfrei                                             |
| 6         | DDC-Takt                                            |
| 7         | DDC-Daten                                           |
| 8         | Erdfrei                                             |
| 9         | TMDS RX1-                                           |
| 10        | TMDS RX1+                                           |
| 11        | TMDS-Masse                                          |
| 12        | Erdfrei                                             |
| 13        | Erdfrei                                             |
| 14        | +5 V/+3,3 V-Stromversorgung                         |
| 15        | Selbsttest                                          |
| 16        | Hot-Plug-Erkennung                                  |
| 17        | TMDS RX0-                                           |
| 18        | TMDS RX0+                                           |
| 19        | TMDS-Masse                                          |
| 20        | Erdfrei                                             |
|           |                                                     |

| 21 | Erdfrei     |
|----|-------------|
| 22 | TMDS-Masse  |
| 23 | TMDS-Takt + |
| 24 | TMDS-Takt - |

## **DP-Anschluss**

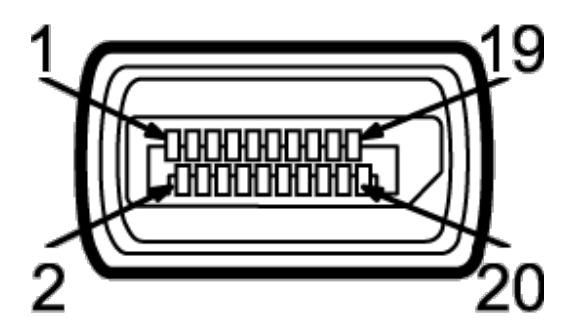

| Stift-<br>Nummer | Seite mit 20 Stiften des<br>angeschlossenen Signalkabels |
|------------------|----------------------------------------------------------|
| 1                | MLO(p)                                                   |
| 2                | GND (Erdanschluss)                                       |
| 3                | MLO(n)                                                   |
| 4                | ML1(p)                                                   |
| 5                | GND (Erdanschluss)                                       |
| 6                | ML1(n)                                                   |
| 7                | ML2(p)                                                   |
| 8                | GND (Erdanschluss)                                       |
| 9                | ML2(n)                                                   |
| 10               | ML3(p)                                                   |
| 11               | GND (Erdanschluss)                                       |
| 12               | ML3(n)                                                   |
| 13               | GND (Erdanschluss)                                       |
| 14               | GND (Erdanschluss)                                       |
| 15               | AUX(p)                                                   |

| 16 | GND (Erdanschluss) |
|----|--------------------|
| 17 | AUX(n)             |
| 18 | HPD                |
| 19 | DP_PWR Return      |
| 20 | +3.3V DP_PWR       |

# **19-pin HDMI Connector**

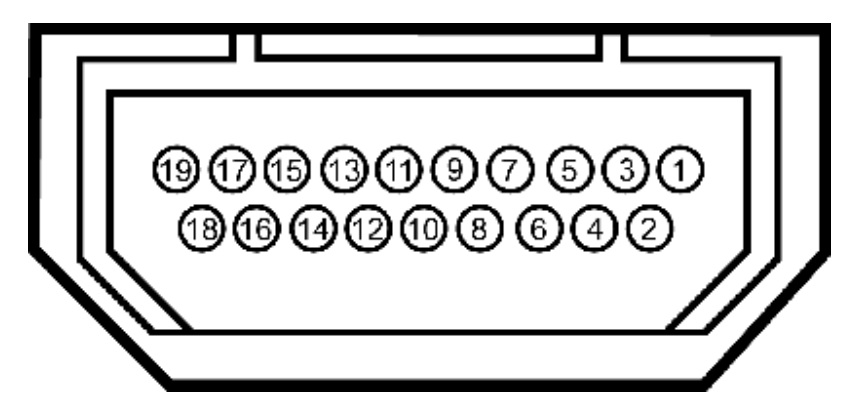

| Pin<br>Number | 19-pin Side of the Connected Signal Cable<br>(Cable not included) |
|---------------|-------------------------------------------------------------------|
| 1             | TMDS DATA 2+                                                      |
| 2             | TMDS DATA 2 SHIELD                                                |
| 3             | TMDS DATA 2-                                                      |
| 4             | TMDS DATA 1+                                                      |
| 5             | TMDS DATA 1 SHIELD                                                |
| 6             | TMDS DATA 1-                                                      |
| 7             | TMDS DATA 0+                                                      |
| 8             | TMDS DATA 0 SHIELD                                                |
| 9             | TMDS DATA 0-                                                      |
| 10            | TMDS CLOCK                                                        |
| 11            | TMDS CLOCK SHIELD                                                 |
| 12            | TMDS CLOCK-                                                       |

| L  | 1               |
|----|-----------------|
| 13 | Floating        |
| 14 | Floating        |
| 15 | DDC CLOCK (SDA) |
| 16 | DDC DATA (SDA)  |
| 17 | GROUND          |
| 18 | +5V POWER       |
| 19 | HOT PLUG DETECT |

# Plug & Play-Unterstützung

Sie können den Monitor in jedem Plug-and-Play-kompatiblen System installieren. Der Monitor stellt dem Computersystem automatisch eigene EDID-Daten (Extended Display Identification Data) über DDC-Protokolle (Display Data Channel) zur Verfügung, so dass sich das System selbst konfigurieren und die Monitoreinstellungen optimieren kann. Die meisten Monitor-Installationen laufen automatisch ab; auf Wunsch können Sie unterschiedliche Einstellungen wählen. Weitere Informationen zum Ändern der Monitoreinstellungen finden Sie unter Monitor bedienen.

# **Universal Serial Bus (USB) Schnittstelle**

Dieser Abschnitt informiert Sie über die USB-Ports an der linken Seite des Monitors.

| HINWEIS: | Dieser | Monitor | ist | USB 3 | 3.0-kompatibel |  |
|----------|--------|---------|-----|-------|----------------|--|
|          |        |         |     |       |                |  |

| Übertragungsgeschwindigkeit | Datenübertragungsrate | Leistungsaufnahme          |  |
|-----------------------------|-----------------------|----------------------------|--|
| SuperSpeed                  | 5 Gb/s                | 4,5 W (max., je Anschluss) |  |
| High Speed                  | 480 Mbps              | 2,5 W (max., je Anschluss) |  |
| Full Speed                  | 12 Mbps               | 2,5 W (max., je Anschluss) |  |
| Low Speed                   | 1,5 Mbps              | 2,5 W (max., je Anschluss) |  |

#### **USB-Upstream-Anschluss**

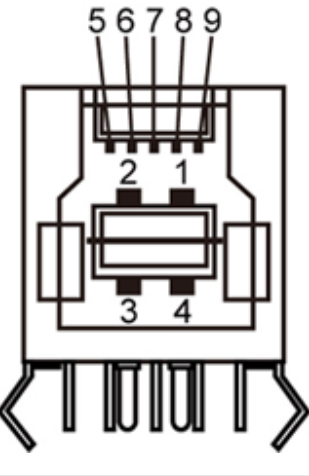

| Pinnummer | Signalbezeichnung |  |  |  |
|-----------|-------------------|--|--|--|
| 1         | VBUS              |  |  |  |
| 2         | D-                |  |  |  |
| 3         | D+                |  |  |  |
| 4         | GND               |  |  |  |
| 5         | StdB_SSTX-        |  |  |  |
| 6         | StdB_SSTX+        |  |  |  |
| 7         | GND_DRAIN         |  |  |  |
| 8         | StdB_SSRX-        |  |  |  |
| 9         | StdB_SSRX+        |  |  |  |
| Mantel    | Abschirmung       |  |  |  |

#### USB-Downstream-Anschluss

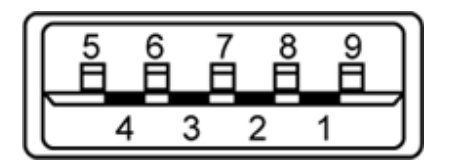

| Pinnummer | Signalbezeichnung |  |  |
|-----------|-------------------|--|--|
| 1         | VBUS              |  |  |
| 2         | D-                |  |  |
| 3         | D+                |  |  |
| 4         | GND               |  |  |
|           |                   |  |  |

| 5      | StdA_SSRX-  |
|--------|-------------|
| 6      | StdA_SSRX+  |
| 7      | GND_DRAIN   |
| 8      | StdA_SSTX-  |
| 9      | StdA_SSTX+  |
| Mantel | Abschirmung |

#### **USB-Ports**

- 1 Upstream hinten
- 4 Downstream 2 hinten; 2 links

WHINWEIS: Zur USB 3.0-Funktionalität ist ein USB 3.0-kompatibler Computer erforderlich.

**HINWEIS:** Die USB-Schnittstelle des Monitors arbeitet nur dann, wenn der Monitor eingeschaltet ist oder sich im Energiesparmodus befindet. Wenn Sie den Monitor aus- und wieder einschalten, kann es ein paar Minuten dauern, bis angeschlossene Peripheriegeräte wieder normal funktionieren.

# LCD-Monitorqualität und Hinweise zu Pixeln

Bei der Herstellung von LCD-Monitoren ist es keine Seltenheit, dass einzelne Bildpunkte (Pixel) nicht oder dauerhaft leuchten. Solche Abweichungen sind gewöhnlich kaum sichtbar und wirken sich nicht negativ auf Anzeigequalität und Nutzbarkeit aus. Weitere Informationen zu Dell-Monitor Qualität und Pixel. Weitere Informationen finden Sie auf den Dell-Internetseiten: **support.dell.com**.

# Hinweise zur Wartung

## Monitor reinigen

ACHTUNG: Lesen und befolgen Sie die <u>Sicherheitshinweise</u>, bevor Sie den Monitor reinigen.

ACHTUNG: Trennen Sie das Monitornetzkabel von der Stromversorgung, bevor Sie den Monitor reinigen.

Beim Auspacken, Reinigen und beim allgemeinen Umgang mit dem Monitor halten Sie sich am besten an die nachstehenden Hinweise:

- Befeuchten Sie zur Reinigung Ihres antistatischen Monitors ein weiches, sauberes Tuch leicht mit Wasser. Verwenden Sie nach Möglichkeit spezielle, für die antistatische Beschichtung geeignete Bildschirmreinigungstücher oder -lösungen. Verwenden Sie kein Benzin, keine Verdünnungsmittel, kein Ammoniak, keine Scheuermittel und keine Druckluft.
- Verwenden Sie zur Reinigung des Monitors lediglich ein weiches, leicht angefeuchtetes Tuch. Verwenden Sie keinerlei Reinigungsmittel, da einige Reinigungsmittel einen milchigen Schleier auf dem Monitor hinterlassen können.
- Falls Ihnen beim Auspacken Ihres Monitors ein weißes Pulver auffallen sollte, wischen Sie es einfach mit einem Tuch ab.
- Gehen Sie sorgfältig mit Ihrem Monitor um: Schwarze Monitore weisen schneller weiße Kratzspuren als helle Monitore auf.
- Um die optimale Bildqualität Ihres Monitors zu erhalten, nutzen Sie einen Bildschirmschoner mit bewegten Motiven und schalten Ihren Monitor aus, wenn Sie ihn nicht gebrauchen.

# **Monitor einrichten**

Bedienungsanleitung für Flachbildschirm Dell™ U2713HM

- Ständer anbringen
- Monitor anschließen
- Kabel verlegen
- Anschluss der Soundbar AX510 / AX510PA (optional)
- Ständer abnehmen
- Wandmontage (optional)

# Ständer anbringen

- **HINWEIS:** Bei der Auslieferung ab Werk ist der Ständer noch nicht angebracht.
- HINWEIS: Dies ist für einen Monitor mit einem Stand anwendbar. Wenn andere stehen gekauft wird, entnehmen Sie bitte dem jeweiligen Stand Setup-Anleitung für Einrichtung Anweisungen.

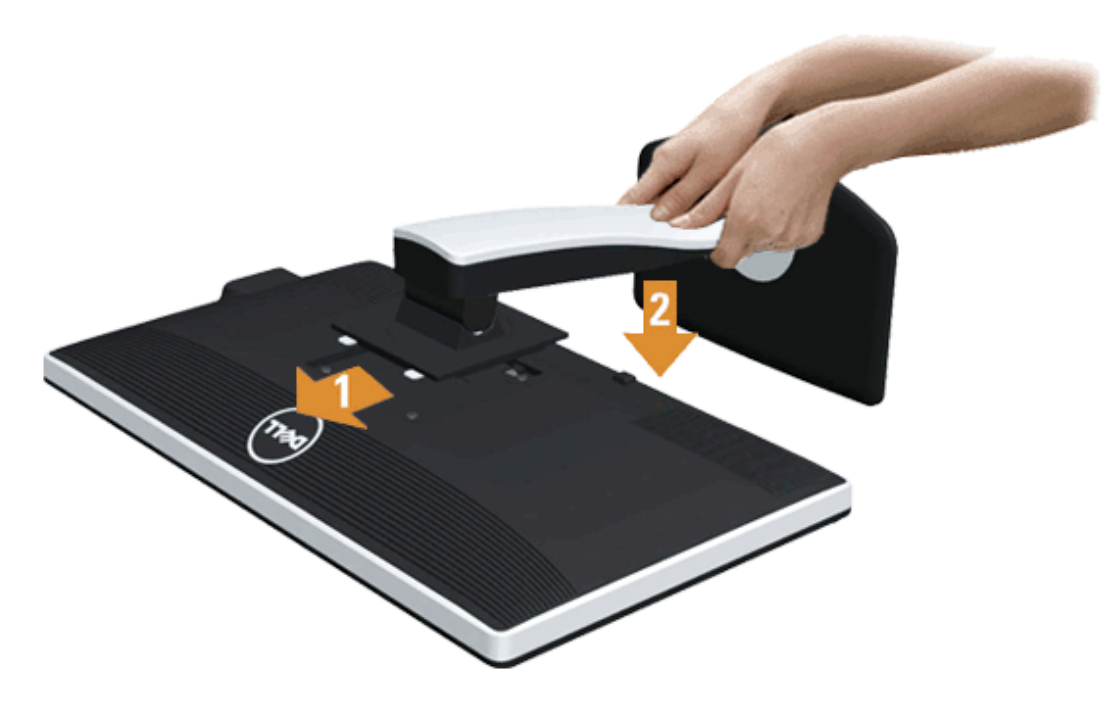

So bringen Sie den Ständer an:

- 1. Nehmen Sie die Abdeckung ab, platzieren Sie den Monitor darauf.
- 2. Passen Sie die Vertiefung an der Rückseite des Monitors in die beiden Nasen am Oberteil des Ständers ein.
- 3. Drücken Sie den Ständer an, bis er einrastet.

## Monitor anschließen

ACHTUNG: Bevor Sie die in diesem Abschnitt beschriebenen Schritte ausführen, lesen und befolgen Sie bitte die Sicherheitshinweise.

So schließen Sie Ihren Monitor an einen Computer an:

1. Schalten Sie den Computer aus, trennen Sie das Netzkabel.

Schließen Sie das blaue VGA-Kabel des Monitores an Ihren Computer an.

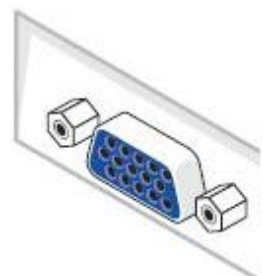

vom Monitor. Schließen Sie dann das weiße DVI-Kabel an die DVI-Anschlüsse von Monitor und Computer an.

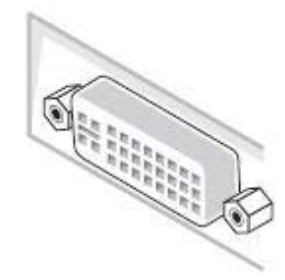

- **HINWEIS:** Das blaue VGA-, weiße DVI- und das schwarze DisplayPort-Kabel (AnzeigePort) nicht gleichzeitig an den Computer anschließen. Sämtliche Computer werden mit dam daran befestigten VGA-Kabel (blau) geliefert.
- 2. Das weiße (Digital-DVI-D)-, das blaue (Analog-VGA)- oder das schwarze (AnzeigePort)-Kabel des Anzeigegerätes an den jeweiligen Videoport auf der Rückseite des Computers anschließen.

## Weißes DVI-Kabel anschließen

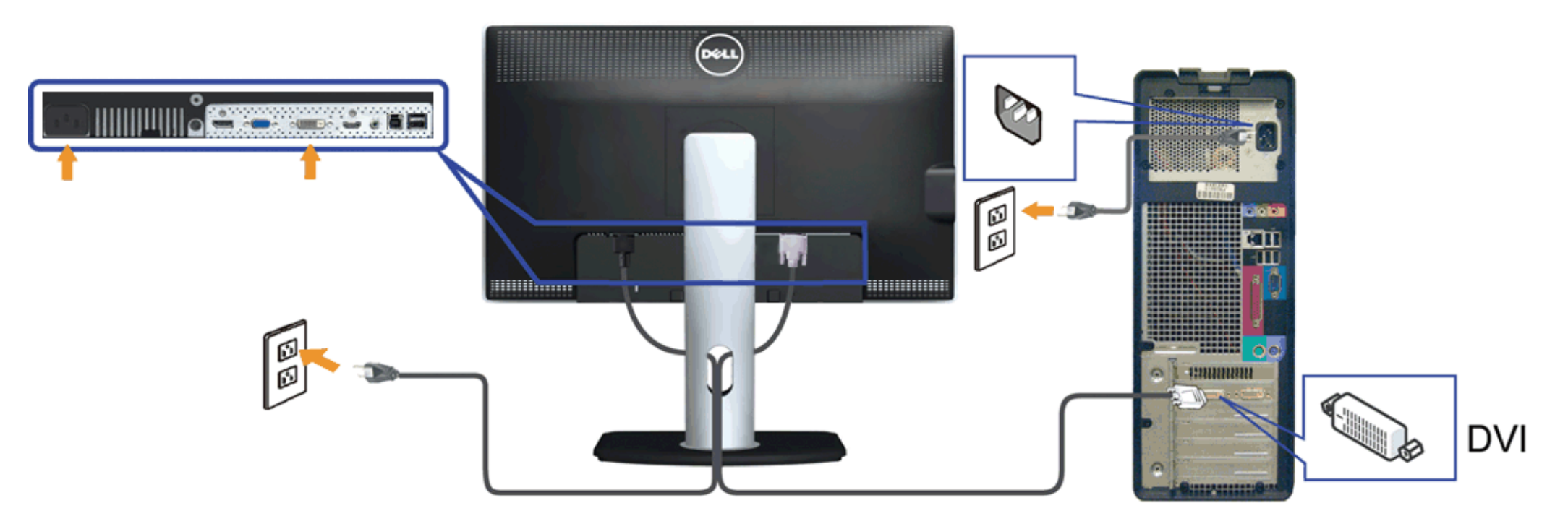

Blaues VGA-Kabel anschließen

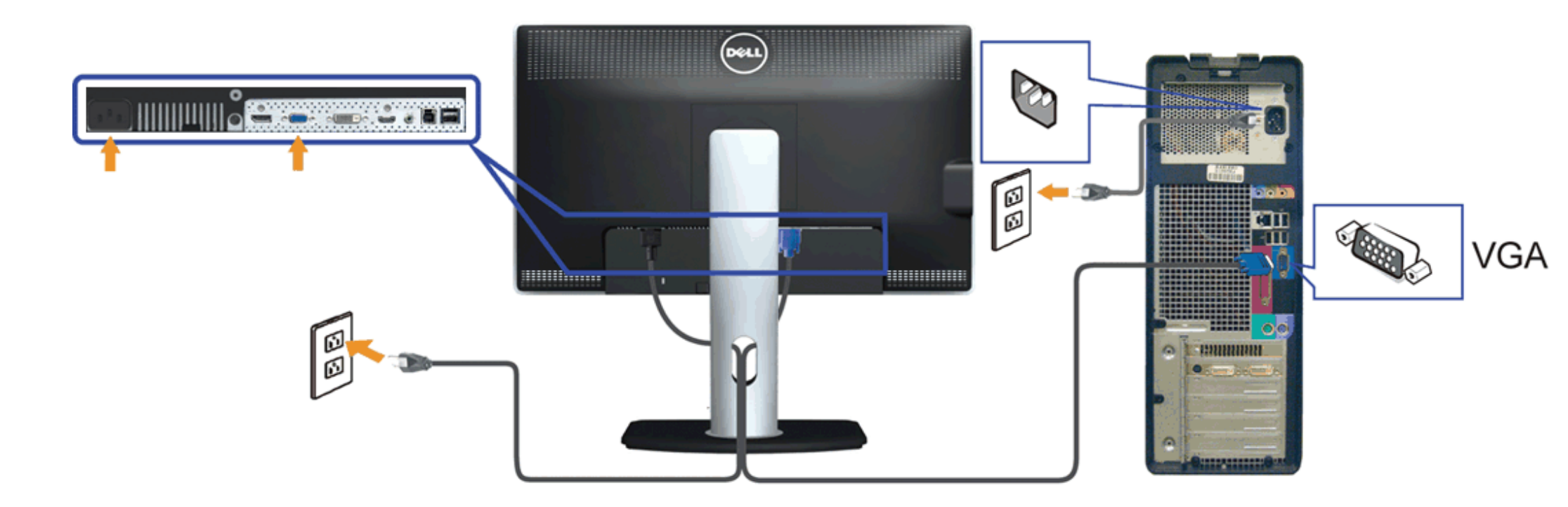

# Branchement du câble noir PortÉcran (optional)

![](_page_26_Picture_2.jpeg)

**VORSICHT:** Die Abbildungen in dieser Anleitung dienen lediglich der Veranschaulichung. Das tatsächliche Aussehen kann etwas abweichen.

### USB-Kabel anschließen

Nachdem Sie DVI/VGA/DP-Kabel angeschlossen haben, führen Sie zum Abschluss der Monitoreinrichtung bitte die nachstehenden Schritte zum Anschluss des USB-Kabels an den Computer aus:

- 1. Schließen Sie das USB-Upstream-Kabel (mitgeliefert) an den Upstream-Port des Monitors und an einen passenden USB-Port Ihres Computers an (siehe Ansicht von unten).
- 2. USB-Peripheriegeräte schließen Sie an die USB-Downstream-Ports (an der Seite oder der Unterseite) des Monitors an. (Details finden Sie unter Seitenansicht oder Ansicht von unten.)
- 3. Schließen Sie die Netzkabel des Computers und Monitors an eine Steckdose in der Nähe an.
- 4. Schalten Sie Monitor und Computer ein.
- Falls Ihr Monitor ein Bild anzeigt, ist die Installation abgeschlossen. Falls kein Bild angezeigt wird, lesen Sie bitte unter Problemlösung nach.
- 5. Zur Kabelführung nutzen Sie den Kabelhalter am Monitorfuß.

# Kabel verlegen

![](_page_27_Picture_10.jpeg)

Nachdem Sie sämtliche erforderlichen Kabelverbindungen an Monitor und Computer hergestellt haben (siehe Monitor anschließen), führen Sie die Kabel wie oben gezeigt ordentlich durch den Kabelschacht.

# Anschluss der Soundbar AX510 / AX510PA (optional)

![](_page_28_Picture_1.jpeg)

**VORSICHT:** Benutzen Sie ausschließlich die Dell Soundbar, kein anderes Gerät.

- MINWEIS: Der Soundbar-Stromanschluss (+12 V Gleichstromausgang) darf nur für die optionale Dell Soundbar AX510/AX510PA verwendet werden.
- 1. Hängen Sie die beiden Schlitze an der Rückseite der Soundbar in die beiden Nasen im unteren Teil der Rückseite des Monitors ein.
- 2. Schieben Sie die Soundbar bis zum Einrasten nach links.
- 3. Schließen Sie die Soundbar an den Audiostromversorgungsanschluss (Audio Power DC-out, siehe Ansicht von unten) an.
- 4. Verbinden Sie den grünen Mini-Stereostecker der Soundbar mit dem Audioausgang des Computers. Bei HDMI/DP können Sie den Mini-Stereostecker am Audioausgang des Monitors anstecken. Wenn kein Audio zu hören ist, kontrollieren Sie, ob der Audioausgang Ihres PCs für die Ausgabe von HMDI/DP konfiguriert ist.

# Ständer abnehmen

- HINWEIS: Damit der LCD-Bildschirm beim Abnehmen des Ständers nicht verkratzt wird, achten Sie darauf, dass der Monitor auf einem sauberen Untergrund zu liegen kommen.
- HINWEIS: Dies ist für einen Monitor mit einem Stand anwendbar. Wenn andere stehen gekauft wird, entnehmen Sie bitte dem jeweiligen Stand Setup-Anleitung für Einrichtung Anweisungen.

![](_page_29_Picture_0.jpeg)

So nehmen Sie den Ständer ab:

- Stellen Sie den Monitor auf eine ebene Unterlage.
   Halten Sie die Ständerfreigabetaste gedrückt.
   Heben Sie den Ständer vom Monitor ab.

# Wandmontage (optional)

![](_page_30_Picture_0.jpeg)

(Abmessung der Schraube: M4 x 10 mm)

Siehe die mit der Montageausrüstung für die mit VESA-kompatible Basis mitgelieferte Anleitung.

- 1. Die Unterlage des Monitors auf ein weiches Tuch oder Kissen auf einem stabilen und ebenen Arbeitstisch aufstellen.
- 2. Das Gestell entfernen.
- 3. Die vier Schrauben, mit denen die Plastikabdeckung befestigt wird, mit einem Schraubendreher entfernen.
- Den Befestigungsbügel von der Wandmontageausrüstung am LCD befestigen.
   Das LCD an die Wand montieren. Befolgen Sie dabei die mit der Wandmontageausrüstung mitgelieferten Anleitung.

HINWEIS: Nur mit einem UL-gelisteten Befestigungsbügel mit einer Mindesttraglast von 5,6 kg zu verwenden.

# **Monitor bedienen**

Bedienungsanleitung für Flachbildschirm Dell™ U2713HM

- Bedienelemente an der Vorderseite verwenden
- Bildschirmmenü (OSD) verwenden
- Maximale Auflösung einstellen
- Nur für Dell Soundbar AX510/AX510PA (optional)
- Kippen, Schwenken und Höhenverstellung
- Monitor drehen
- Anzeigerotation-Einstellungen Ihres Systems anpassen

# Bedienfeldtasten verwenden

Zum Anpassen der Bilddarstellung verwenden Sie die Tasten an der Vorderseite des Monitors. Wenn Sie die Einstellungen mit diesen Tasten verändern, werden die numerischen Einstellungswerte im OSD angezeigt.

![](_page_31_Figure_12.jpeg)

| Bedienfeldtaste | Beschreibung                                                                          |
|-----------------|---------------------------------------------------------------------------------------|
| ••              | Wählen Sie diesen Schaltfläche zur Auswahl aus einer Liste voreingestellter Farbmodi. |

|   | Schnellzugriffstasten<br>Voreingestellte Modi       |                                                                                                    |
|---|-----------------------------------------------------|----------------------------------------------------------------------------------------------------|
| 2 | Đ.                                                  | Für einen Direktzugriff auf das "Helligkeit-/Kontrast"-Menü oder zum Erhöhen der Werte der ausgewählten<br>Menüoption auf diese Taste drücken.                  |
|   | Schnellzugruffstaste<br>Helligkeit / Kontrast       |                                                                                                    |
| 3 |                                                     | Auf die Menü-Taste (MENU) drücken, um die Anzeige auf dem Bildschirm (OSD) zu starten und um das OSD-Menü<br>auszuwählen. <u>SieheZugriff aufs Menüsystem</u> . |
|   | Menü                                                |                                                                                                    |
| 4 | ×                                                   | Um zum Hauptmenü zurückzugelangen oder um das OSD-Hauptmenü zu verlassen auf diese Taste drücken.                                                               |
|   | Verlassen                                           |                                                                                                    |
| 5 | ch                                                  | Den Monitor mit der Ein/Aus-Taste (Power) ein- bzw. ausschalten.                                                                                                |
|   | 0                                                   | Die blaue LED signalisiert, dass der Monitor eingeschaltet ist und einwandfrei funktioniert.                                                                    |
|   | Ein/Aus-Taste (Power)<br>(mit Betriebsanzeigediode) | Eine weiße LED signalisiert den DPMS-Energiesparmodus.                                                                                                    |

# Anwendung der Anzeige auf dem Bildschirm (OSD-Menü)

## Zugriff aufs Menüsystem

HINWEIS: Falls Sie die Einstellungen abändern und danach entweder zu einem anderen Menü gehen oder das OSD-Menü verlassen werden diese Änderungen automatisch im Monitor abgespeichert. Die Abänderungen werden ebenfalls abgespeichert, falls Sie die Einstellungen abändern und danach warten, bis das OSD-Menü ausgeblendet wird.

1. Auf die -Taste drücken, um das 🗐 OSD-Menü zu starten und um das Hauptmenü anzuzeigen.

![](_page_33_Figure_0.jpeg)

- 2. Auf die und die -Taste drücken, um zwischen den Einstelloptionen auszuwählen. Der Name der Option wird markiert, wenn Sie von einem Symbol zum anderen gelangen. Eine vollständige Liste aller für den Monitor verfügbaren Optionen ist in der nachstehenden Tabelle aufgeführt.
- 3. Einmal auf die -Taste drücken, um die markierte Option zu aktivieren.
- 4. Auf die und -Taste drücken, um den gewünschten Parameter auszuwählen.
- 5. Je nach den Anzeigen im Menü auf drücken, um zum Gleitbalken zu gelangen, und danach auf die und die -Tasten drücken, um die Abänderungen vorzunehmen.
- 6. Die -Option auswählen, um zum Hauptmenü zurückzukehren oder um das OSD-Menü zu verlassen.

| Symbol | Menü und            | Beschreibung                                                               |
|--------|---------------------|----------------------------------------------------------------------------|
|        | Untermenus          |                                                                            |
| Ó      | Helligkeit/Kontrast | Mit diesem Menü die Einstellung der Helligkeit / des Kontrasts aktivieren. |
|        |                     |                                                                            |

|          |                | Dell U2713HM                                                                                                    | En                                                                                                   | ergieverbrauch IIIIIIIIIIIIIIIIII                                                                             |                                                                                                    |
|----------|----------------|----------------------------------------------------------------------------------------------------|----------------------------------------------------------------------------------------------------|----------------------------------------------------------------------------------------------------|----------------------------------------------------------------------------------------------------|
|          |                | -🔆- Helligkeit/Kontrast                                                                                                    | Helligkeit                                                                                           | Kontrast                                                                                                    |                                                                                                    |
|          |                | <ul> <li>Auto-Anpassung</li> <li>Eingabe-Quelle</li> <li>Farbeinstellungen</li> <li>Anzeige-Einstellungen</li> <li>Sonstige Einstellungen</li> <li>Individualisieren</li> </ul> | 75                                                                                                   | 75                                                                                                    |                                                                                                    |
| -        | Helligkeit     | Auflösung: 2560x1440<br>Mit der Helligkeit wird die Leuch<br>Auf die-Taste drücken, um die H<br>100).                                                                           | 60Hz<br>Itstärke der Hintergrundbeleuch<br>Helligkeit zu verstärken, und auf                         | tung eingestellt.<br>Ödie-Taste drücken, um die Helligk                                                       | eit abzuschwächen (min. 0 bis max.                                                                     |
| 1        | Kontrast       | Zuerst die Helligkeit einstellen u<br>Auf die -Taste drücken, um den<br>100). Mit der Kontrastfunktion v<br>eingestellt.                                                        | ind danach nur dann den Kontra<br>Kontrast zu verstärken, und au<br>vird der Grad des Unterschiedes  | ast einstellen, wenn weitere Einste<br>f die-Taste drücken, um den Konti<br>s zwischen der Dunkelheit und der | llungen notwendig sind.<br>rast abzuschwächen (min. 0 bis max.<br>Helligkeit auf dem Monitorbildschirm |
| <b>(</b> | Auto-Anpassung | Auch wenn Ihr Computer beim S<br>Installation mit der Funktion der<br>Mit der autom. Einstellung kann                                                                           | Starten Ihren Monitor erkennt w<br>rAutom. Einstellung optimiert.<br>der Monitor selber auf das anke | verden die Anzeigeeinstellungen für<br>ommende Videosignal eingestellt w                                      | r die Anwendung mit Ihrer bestimmten<br>verden. Nach der autom. Einstellung                            |

|               |                   | können Sie Ihren Monitor mit Hilfe der Pixeltakt- (Rauh) und Phasenregler (Fein) unter Bildeinstellungen weiter einstellen.                                                                                  |  |  |  |
|---------------|-------------------|----------------------------------------------------------------------------------------------------|--|--|--|
|               |                   | Auto Adjustment in Progress                                                                                                    |  |  |  |
|               |                   | HINWEIS: In den meisten Fallen wird mit der autom. Einstellung das beste Bild für Inre Konfiguration erzeugt.                                                                                                |  |  |  |
|               | Fingaba Qualla    | Im Eingabo, Quello, Monü wählen Sie zwischen verschiedenen Videosignalen aus, die eventuell an Ihrem Maniter angeschlossen sind                                                                              |  |  |  |
| $\rightarrow$ |                   |                                                                                                    |  |  |  |
|               |                   | Dell U2713HM Energieverbrauch                                                                                                    |  |  |  |
|               |                   | - O- Helligkeit/Kontrast VGA 🖘                                                                                                    |  |  |  |
|               |                   | Auto-Anpassung DVI - D                                                                                                    |  |  |  |
|               |                   | Eingabe-Quelle HDMI -                                                                                                    |  |  |  |
|               |                   | Farbeinstellungen DisplayPort -                                                                                                    |  |  |  |
|               |                   | Anzeige-Einstellungen                                                                                                    |  |  |  |
|               |                   |                                                                                                    |  |  |  |
|               |                   |                                                                                                    |  |  |  |
|               |                   |                                                                                                    |  |  |  |
|               |                   | Cee Auflösung: 2560x1440@60Hz                                                                                                    |  |  |  |
|               | VGA               | Die VGA-Eingabe auswählen, wenn Sie den analogen (VGA)-Anschluss verwenden. Auf drücken, um die D VGA-Eingangsquelle auszuwählen.                                                                            |  |  |  |
|               | DVI -D            | Den DVI-D-Eingang auswählen, wenn Sie den digitalen (DVI)-Anschluss verwenden. Auf drücken, um die DVI-Eingangsquelle auszuwählen.                                                                           |  |  |  |
|               | DisplayPort       | Den AnzeigePort-Eingang auswählen, wenn Sie den AnzeigePort (DP)-Anschluss verwenden. Auf drücken, um die AnzeigePort -<br>Eingangsguelle auszuwählen.                                                       |  |  |  |
|               | HDMI              | Die HDMI-Eingabe auswählen, wenn Sie den (HDMI)-Anschluss verwenden. Auf berühren, um die E HDMI-Eingangsquelle auszuwählen.                                                                                 |  |  |  |
|               | Farbeinstellungen | Mit den Farbeinstellungen stellen Sie den Farbeneinstell-Modus und die Farbtemperatur ein.<br>Für den VGA/DVI-D und den Videoeingang stehen verschiedene Untermenüs für die Farbeneinstellung zur Verfügung. |  |  |  |

| •  |                     |                                                                    |                                                                  |                 |                                                                                                    |                   |
|----|---------------------|--------------------------------------------------------------------|------------------------------------------------------------------|-----------------|----------------------------------------------------------------------------------------------------|-------------------|
| •• |                     |                                                                    |                                                                  |                 |                                                                                                    |                   |
|    |                     | Dell U2713HM                                                       | En                                                               | ergiev          | verbrauch IIIIIIIIIIIIIIIIIII                                                                                    |                   |
|    |                     | - 👿 - Helligkeit/Kontrast                                          | Eingangsfarbformat                                               | •               | RGB                                                                                                    |                   |
|    |                     | Auto-Anpassung                                                     | Gamma                                                            | •               | PC                                                                                                    |                   |
|    |                     | Eingabe-Quelle                                                     | Voreingestellte Modi                                             | •               | Standard                                                                                                    |                   |
|    |                     | Farbeinstellungen                                                  |                                                                  |                 |                                                                                                    |                   |
|    |                     | Anzeige-Einstellungen                                              |                                                                  |                 |                                                                                                    |                   |
|    |                     |                                                                    |                                                                  |                 |                                                                                                    |                   |
|    |                     |                                                                    |                                                                  |                 |                                                                                                    |                   |
|    |                     | 💢 Individualisieren                                                |                                                                  |                 |                                                                                                    |                   |
|    |                     |                                                                    |                                                                  |                 |                                                                                                    |                   |
|    |                     |                                                                    |                                                                  |                 |                                                                                                    |                   |
|    |                     |                                                                    |                                                                  |                 |                                                                                                    |                   |
|    |                     | e Auflösung: 2560x1440@                                            | 260Hz                                                            |                 | ×                                                                                                    |                   |
|    | Eingabefarbenformat | Die RGB-Option auswählen, falls<br>Die YPbPr-Option auswählen, fal | der Monitor mit einem VGA- oc<br>Is der Monitor mit einem YpbPr- | ler DV<br>zu-VG | I-Kabel an einen Computer oder an einen DVD angeschl<br>GA-Kabel an einen DVD angeschlossen ist oder falls die D | ossen ist.<br>VD- |
|    |                     | Farbenausgangseinstellung nicht                                    | dem RGB entspricht.                                              |                 | <b>.</b>                                                                                                    |                   |
|    |                     |                                                                    |                                                                  |                 |                                                                                                    |                   |
|    |                     |                                                                    |                                                                  |                 |                                                                                                    |                   |
|    |                     |                                                                    |                                                                  |                 |                                                                                                    |                   |
|    |                     |                                                                    |                                                                  |                 |                                                                                                    |                   |
|    |                     |                                                                    |                                                                  |                 |                                                                                                    |                   |
|    |                     |                                                                    |                                                                  |                 |                                                                                                    |                   |
|    |                     |                                                                    |                                                                  |                 |                                                                                                    |                   |
|    |                     |                                                                    |                                                                  |                 |                                                                                                    |                   |
|    |                     |                                                                    |                                                                  |                 |                                                                                                    |                   |
|    |                     |                                                                    |                                                                  |                 |                                                                                                    |                   |
|    |                     |                                                                    |                                                                  |                 |                                                                                                    |                   |

| Dell U2713HM                                                              | E                            | nergieverbrauch IIIIIIIIIIIIIIII |
|---------------------------------------------------------------------------|------------------------------|----------------------------------|
| - O- Helligkeit/Kontrast                                                  | Eingangsfarbformat           | 🖌 RGB                            |
| 💽 Auto-Anpassung                                                          | Gamma                        | YPbPr                            |
| Eingabe-Quelle                                                            | Voreingestellte Modi         |                                  |
| 💦 Farbeinstellungen                                                       | Farbeinstl. zurūcks.         |                                  |
| Anzeige-Einstellungen                                                     |                              |                                  |
| ➡ Sonstige Einstellungen                                                  |                              |                                  |
| ★ Individualisieren                                                       |                              |                                  |
|                                                                           |                              |                                  |
|                                                                           |                              |                                  |
|                                                                           |                              |                                  |
| cos Auflösung: 2560x1440@                                                 | )60Hz                        |                                  |
| amma je nach dem Eingangssignal kan                                       | in entweder PC oder MAC ausg | ewanit werden.                   |
| Dell U2713HM                                                              | Er                           | ergieverbrauch IIIIIIIIIIIIIIII  |
| ••••••••••••••••••••••••••••••••••••••                                    | Eingangsfarbformat           |                                  |
| 💽 Auto-Anpassung                                                          | Gamma                        | 🖌 РС                             |
| Eingabe-Quelle                                                            | Voreingestellte Modi         | МАС                              |
| 💦 Farbeinstellungen                                                       | Farbeinstl. zurūcks.         |                                  |
| Anzeige-Einstellungen                                                     |                              |                                  |
|                                                                           |                              |                                  |
| Sonstige Einstellungen                                                    |                              |                                  |
| ➡ Sonstige Einstellungen         ★ Individualisieren                      |                              |                                  |
| <ul> <li>➡ Sonstige Einstellungen</li> <li>★ Individualisieren</li> </ul> |                              |                                  |
| ➡ Sonstige Einstellungen         ★ Individualisieren                      |                              |                                  |
| ⇒ Sonstige Einstellungen         ★         Individualisieren              |                              |                                  |

| Voreingestellte Modi | Sie können zwischen Standard,          | , Multimedia, Film, Spiel, Te | ext, Farbtemperatur, sRGB und    | Benutzerfarbe wählen: |
|----------------------|----------------------------------------|-------------------------------|----------------------------------|-----------------------|
|                      | Dell U2713HM                           | E                             | nergieverbrauch IIIIIIIIIIIIIIII |                       |
|                      | - O- Helligkeit/Kontrast               | Eingangsfarbformat            |                                  |                       |
|                      | → Auto-Anpassung                       | Gamma                         |                                  |                       |
|                      | 🛨 Eingabe-Quelle                       | Voreingestellte Modi          | ✓ Standard                       |                       |
|                      | 🐣 Farbeinstellungen                    | Farbeinstl. zurūcks.          | Multimedia                       |                       |
|                      | 🔲 Anzeige-Einstellungen                |                               | Film                             |                       |
|                      | 🛱 Sonstige Einstellungen               |                               | Spiel                            |                       |
|                      | 🛨 Individualisieren                    |                               | Text                             | _                     |
|                      |                                        |                               | Farbtemp.                        | ^                     |
|                      |                                        |                               | sRGB                             | V                     |
|                      |                                        |                               | Benutzerfarbe                    | ✓                     |
|                      | c Auflösung: 2560x1440@                | ¢60Hz                         |                                  | Ð                     |
|                      | Dell U2713HM                           | E                             | nergieverbrauch IIIIIIIIIIIIIIII |                       |
|                      | •••••••••••••••••••••••••••••••••••••• | Eingangsfarbformat            |                                  |                       |
|                      | 💽 Auto-Anpassung                       | Gamma                         |                                  |                       |
|                      | 🛨 Eingabe-Quelle                       | Voreingestellte Modi          | Standard                         |                       |
|                      | 🕂 Farbeinstellungen                    | Farbton                       | Multimedia                       |                       |
|                      | 🔲 Anzeige-Einstellungen                | Sāttigung                     | 🗸 Film                           |                       |
|                      | 🛱 Sonstige Einstellungen               | Farbeinstl. zurücks.          | Spiel                            |                       |
|                      | 🛨 Individualisieren                    |                               | Text                             | _                     |
|                      |                                        |                               | Farbtemp.                        | ^                     |
|                      |                                        |                               | sRGB                             | $\checkmark$          |
|                      |                                        |                               | Benutzerfarbe                    | $\checkmark$          |
|                      | ce Auflösung: 2560x1440@               | 060Hz                         |                                  | C                     |

- Standard Zum Aufladen der Standard-Farbeneinstellungen des Monitors. Dies ist der voreingestellte Standardmodus.
- Multimedia Zum Aufladen der idealen Farbeneinstellungen für Multimedien-Anwendungen.
- Film Zum Aufladen der idealen Farbeneinstellungen für Filme.
- Spiel Zum Aufladen der idealen Farbeneinstellungen für Spiele.
- Text Lädt Farbeinstellungen, die sich ideal zur Textanzeige eignen.
- Farbtemp. Bei der Einstellung des Schiebers auf 5000 K erzielen Sie eine warme Darstellung bei leicht rötlich/gelblicher Tönung, die Einstellung 10.000 K sorgt für ein kühleres Bild mit etwas höherem Blauanteil.

| Dell U2713HM                           | E                    | nergieverbrauch IIIIIIIIIIIIIIIIII |
|----------------------------------------|----------------------|------------------------------------|
| •••••••••••••••••••••••••••••••••••••• | Eingangsfarbformat   |                                    |
| 🛨 Auto-Anpassung                       | Gamma                |                                    |
| 🕂 Eingabe-Quelle                       | Voreingestellte Modi | Standard                           |
| 💦 Farbeinstellungen                    | Farbeinstl. zurücks. | Multimedia                         |
| Anzeige-Einstellungen                  |                      | Film                               |
|                                        |                      | Spiel                              |
| 🛨 Individualisieren                    |                      | Text                               |
|                                        |                      | 🗸 Farbtemp.                        |
|                                        |                      | sRGB                               |
|                                        |                      | Benutzerfarbe                      |
| () Auflösung: 2560x1440@               | ¢60Hz                |                                    |

![](_page_40_Figure_0.jpeg)

|                         | Dell U2713HM                                                         | E                                                               | nergiev               | erbrauch IIIIIIIIIIIIIIIIIIII         |                                        |
|-------------------------|----------------------------------------------------------------------|-----------------------------------------------------------------|-----------------------|---------------------------------------|----------------------------------------|
|                         | - Helligkeit/Kontrast                                                | Breit-Modus                                                     | ►                     | Breite 16:9                           |                                        |
|                         | Auto-Anpassung                                                       | Horizontale Position                                            | ►                     | 50                                    |                                        |
|                         | 🕁 Eingabe-Quelle                                                     | Vertikale Position                                              | ►                     | 50                                    |                                        |
|                         | 👗 Farbeinstellungen                                                  | Schärfe                                                         | ►                     | 50                                    |                                        |
|                         | Anzeige-Einstellungen                                                | Pixeluhr                                                        | ►                     | 50                                    |                                        |
|                         | 🛱 Sonstige Einstellungen                                             | Phase                                                           | ►                     | 50                                    |                                        |
|                         | 🛧 Individualisieren                                                  | Dynamischer Kontrast                                            |                       |                                       |                                        |
|                         |                                                                      | Anzeigeeinsti zurück                                            |                       |                                       | <b>^</b>                               |
|                         |                                                                      |                                                                 |                       |                                       | $\checkmark$                           |
|                         |                                                                      |                                                                 |                       |                                       | →                                      |
|                         | 🐵 Auflösung: 2560x1440@                                              | 60Hz                                                            |                       |                                       | ×                                      |
| Breit-Modus             | Zum Einstellen des Bildverhältnis                                    | ses als 16:9, 4:3, 5:4 oder al                                  | s Vollbil             | d.                                    |                                        |
| Horizontale Position    | Mitder das Bild nach links oder re                                   | echts einstellen. Der Minimalw                                  | ert betr              | ägt '0' (-). Der Maximalwe            | rt beträgt '100' (+).                  |
| Vertikale Position      | Mit oder das Bild nach oben oder                                     | nach unten einstellen. Der M                                    | inimalw               | ert beträgt '0' (-). Der Max          | imalwert beträgt '100' (+).            |
| Schärfe                 | Mit dieser Funktion wird das Bild                                    | schärfer oder weicher eingest                                   | ellt. Mit             | die Schärfe von '0' bis '10           | 0' einstellen.                         |
| Pixeluhr                | Mit den Phasen- und Pixeltakt-Ei                                     | nstellungen können Sie Ihren                                    | Monitor               | nach Ihren Vorzügen eins              | tellen.                                |
|                         | Mit der oder die beste Bildqualitä                                   | t einstellen.                                                   |                       |                                       |                                        |
| Phase                   | Falls mit der Phaseneinstellung d<br>Einstellung (rauh) und danach w | ie zufriedenstellenden Resulta<br>iederum mit der Phaseneinstel | te nicht<br>llung (fe | erreicht werden nehmen S<br>ein) vor. | Sie die Einstellung mit der Pixeltakt- |
|                         | HINWEIS: Der Pixeltakt und di                                        | e Phase können nur für die "V                                   | GA″-Ein               | gabe eingestellt werden.              |                                        |
| Dynamischer<br>Kontrast | Mit dem dynamischen Kontrast v                                       | vird das Kontrastverhältnis auf                                 | f 2M zu               | 1 eingestellt.                        |                                        |
|                         | Auf die 🖿 Taste drücken, um d                                        | den dynamischen Kontrast zu                                     | aktivier              | en (ein) oder zu deaktivier           | en (aus).                              |
|                         | HINWEIS: Dynamischer Kontras<br>haben.                               | st bietet einen größeren Kontra                                 | ast, wer              | nn Sie den voreingestellten           | Modus Spiel oder Film ausgewählt       |
| Anzeigeeinstl zurück    | Diese Option auswählen, um die                                       | Standard-Anzeigeeinstellunge                                    | n rückz               | usetzen.                              |                                        |

| Sonstige<br>Einstellungen         | Diese Option auswählen, um die Einstellungen der OSD, wie z. B. Sprache der OSD, die Zeitdauer der Anzeige des Menüs auf dem<br>Bildschirm usw., vorzunehmen.                                                               |                                                                                                    |                                                                                                    |                                                                         |  |
|-----------------------------------|----------------------------------------------------------------------------------------------------|----------------------------------------------------------------------------------------------------|----------------------------------------------------------------------------------------------------|-------------------------------------------------------------------------|--|
|                                   | Dell U2713HM                                                                                                    |                                                                                                    | Energieverbrauch IIIIIIIIIIIIIIIII                                                                                                    |                                                                         |  |
|                                   | - O- Helligkeit/Kontrast                                                                                                    | Sprache                                                                                                    | ▶ Deutsch                                                                                                    |                                                                         |  |
|                                   | 💽 Auto-Anpassung                                                                                                    | Menū-Transparenz                                                                                                    | ▶ 20                                                                                                    |                                                                         |  |
|                                   | 🕂 Eingabe-Quelle                                                                                                    | Menū-Timer                                                                                                    | ▶ 20s                                                                                                    |                                                                         |  |
|                                   | 🔒 Farbeinstellungen                                                                                                    | Menū-Sperre                                                                                                    | ▶ Entriegeln                                                                                                    |                                                                         |  |
|                                   | 🔲 Anzeige-Einstellungen                                                                                                    | Intelligente Energieeinsp                                                                                                    | arung ▶ Aus                                                                                                    |                                                                         |  |
|                                   | - Sonstige Einstellungen Energie sparen Audio                                                                                                    |                                                                                                    |                                                                                                    |                                                                         |  |
|                                   | ★ Individualisieren                                                                                                    | DDC/CI                                                                                                    | ▶ Aktiviert                                                                                                    |                                                                         |  |
|                                   |                                                                                                    | LCD-Konditionierung                                                                                                    | ▶ Deaktiviert                                                                                                    | ^                                                                       |  |
|                                   |                                                                                                    | Zurücksetzen                                                                                                    | Alle Einstellungen zurücksetzen                                                                                                    | V                                                                       |  |
|                                   |                                                                                                    |                                                                                                    |                                                                                                    | <b>→</b>                                                                |  |
|                                   | 🍩 Auflōsung: 2560x1440@                                                                                                    | ¢60Hz                                                                                                    |                                                                                                    | ×                                                                       |  |
| Sprache                           | Die Sprachen-Optionen zum Ein<br>Deutsch, Brasilianisches Portugi                                                                                                    | stellen der OSD-Anzeige au<br>esisch, Russisch, vereinfacl                                                                                                    | uf eine der acht verfügbaren Sprachen sir<br>ntes Chinesisch oder Japanisch.                                                                                                    | d Englisch, Spanisch, Französisc                                        |  |
| Menü-Transparenz                  | Diese Option auswählen, um die                                                                                                    | Menü-Transparenz durch                                                                                                    | Drücken auf die -Tasten abzuändern (Mir                                                                                                    | nimalwert: 0 bis Maximalwert: 10                                        |  |
| Menü-Timer                        | OSD-Haltedauer: Zum Einsteller                                                                                                    | n der Zeitdauer, während d                                                                                                    | er die OSD nach dem letzten Drücken auf                                                                                                    | eine Taste weiter aktiviert bleib                                       |  |
|                                   | Mit den Gleitbalken in Schritten                                                                                                    | von 1 Sekunden zwischen                                                                                                    | 5 und 60 Sekunden einstellen.                                                                                                    |                                                                         |  |
| Menû-Sperre                       | Kontrolliert den Zugriff durch Benutzer auf die Einstellungen. Beim Auswählen der Sperre sind keine Einstellungen durch den Benutzer zulässig. Sämtliche Tasten sind gesperrt.                                              |                                                                                                    |                                                                                                    |                                                                         |  |
|                                   | HINWEIS: Wenn die OSD gesp<br>OSD-Sperre ausgewählt ist. Zu<br>"Freisetzen" auswählen.                                                                                                    | errt ist gelangt der Benutz<br>m Freisetzen und für den Z                                                                                                    | er beim Drücken auf die Menütaste direkt<br>ugriff durch den Benutzer auf alle anwen                                                                                                    | zum OSD-Einstellmenü, wobei o<br>dbaren Einstellungen die Option        |  |
| Intelligente<br>Energieeinsparung | <ul> <li>Wenn die Intelligente Ene</li> <li>Text und Symbol von "Dy</li> <li>Wenn die Intelligente Ene</li> <li>Die dynamische Dimm-Fubesteht.</li> <li>Wenn die Intelligente Ene<br/>Bildschirminhaltes reagier</li> </ul> | ergieeinsparung aktiviert ist<br>mamischer Kontrast" werde<br>ergieeinsparung deaktiviert<br>inktion reduziert automatis<br>ergieeinsparung aktiviert ist<br>en. | r, wird die Helligkeitsfunktion deaktiviert.<br>en deaktiviert und ausgegraut.<br>ist, wird die Helligkeitsfunktion aktiviert.<br>ch die Helligkeit des Bildschirms, wenn da<br>r, sollte die <b>"Energienutzungsanzeige"</b> | as Bild aus vielen hellen Bereiche<br><b>im OSD-Menü</b> auf Änderungen |  |
| Energie sparen Audio              | Zum Ein- oder Ausschalten (ein                                                                                                    | oder aus der Audio-Leistu                                                                                                    | ng während dem Energiesparmodus.                                                                                                    |                                                                         |  |
| DDC / CI                          | DDC / CI (Anzeigedatenkanal / I<br>Farbenausgleich usw.) über die                                                                                                    | Kommando-Schnittstelle) e<br>Software in Ihrem Compute                                                                                                    | rmöglicht die Einstellbarkeit der Parameter.<br>Diese Funktion kann durch Auswählen                                                                                                    | ern Ihres Monitors (Helligkeit,<br>von "Deaktivieren" deaktiviert       |  |

werden. Für die besten Resultate sowie für die optimalste Leistung Ihres Monitors aktivieren Sie diese Funktion.

|                     | werden. Für die besten Resultate sowie für die optimalste Leistung Ihres Monitors aktivieren Sie diese Funktion. |                                                               |                                                                        |                              |
|---------------------|----------------------------------------------------------------------------------------------------|---------------------------------------------------------------|------------------------------------------------------------------------|------------------------------|
|                     | Dell U2713HM                                                                                                    |                                                               | Energieverbrauch IIIIIIIIIIIIIIIII                                     |                              |
|                     | ••••••••••••••••••••••••••••••••••••••                                                                           | Sprache                                                       | ▶ Deutsch                                                              |                              |
|                     | 💽 Auto-Anpassung                                                                                                 | Menū-Transparenz                                              | ▶ 20                                                                   |                              |
|                     | 🕁 Eingabe-Quelle                                                                                                 | Menū-Timer                                                    | ▶ 20s                                                                  |                              |
|                     | 💦 Farbeinstellungen                                                                                              | Menū-Sperre                                                   | ▶ Entriegeln                                                           |                              |
|                     | 🔲 Anzeige-Einstellungen                                                                                          | Intelligente Energieeinsparu                                  | ng 🕨 Aus                                                               |                              |
|                     | 🛱 Sonstige Einstellungen                                                                                         | Energie sparen Audio                                          |                                                                        |                              |
|                     | 🛧 Individualisieren                                                                                              | DDC/CI                                                        | ✔ Aktiviert                                                            |                              |
|                     |                                                                                                    | LCD-Konditionierung                                           | Deaktiviert                                                            | <b>^</b>                     |
|                     |                                                                                                    | Zurücksetzen                                                  | Alle Einstellungen zurücksetzen                                        | V                            |
|                     |                                                                                                    |                                                               |                                                                        | $\checkmark$                 |
|                     | 🍩 Auflösung: 2560x1440@                                                                                          | @60Hz                                                         |                                                                        | <b>5</b>                     |
| LCD-Konditionierung | Zum Reduzieren von geringen E<br>Bildaufbewahrung ab. Dieses M                                                   | Bildverzerrungen. Die Zeitdaue<br>erkmal kann durch Auswählen | r, die das Programm zum Durchführer von "Aktivieren" aktiviert werden. | benötigt, hängt vom Grad der |
|                     |                                                                                                    |                                                               |                                                                        |                              |
|                     |                                                                                                    |                                                               |                                                                        |                              |
|                     |                                                                                                    |                                                               |                                                                        |                              |
|                     |                                                                                                    |                                                               |                                                                        |                              |
|                     |                                                                                                    |                                                               |                                                                        |                              |
|                     |                                                                                                    |                                                               |                                                                        |                              |
|                     |                                                                                                    |                                                               |                                                                        |                              |
|                     |                                                                                                    |                                                               |                                                                        |                              |
|                     |                                                                                                    |                                                               |                                                                        |                              |
|                     |                                                                                                    |                                                               |                                                                        |                              |
|                     |                                                                                                    |                                                               |                                                                        |                              |
|                     |                                                                                                    |                                                               |                                                                        |                              |

|   |                   | Dell U2713HM                                                     |                                                          | Energieverbrauch IIIIIIIIIIIIIII       |                             |
|---|-------------------|------------------------------------------------------------------|----------------------------------------------------------|----------------------------------------|-----------------------------|
|   |                   | -O- Helligkeit/Kontrast                                          | Sprache                                                  | ▶ Deutsch                              |                             |
|   |                   | 💽 Auto-Anpassung                                                 | Menū-Transparenz                                         | ▶ 20                                   |                             |
|   |                   | 🕂 Eingabe-Quelle                                                 | Menū-Timer                                               | ▶ 20s                                  |                             |
|   |                   | 🔒 Farbeinstellungen                                              | Menū-Sperre                                              | ▶ Entriegeln                           |                             |
|   |                   | Anzeige-Einstellungen                                            | Intelligente Energieeinsparur                            | ng ▶ Aus                               |                             |
|   |                   | 🚔 Sonstige Einstellungen                                         | Energie sparen Audio                                     |                                        |                             |
|   |                   | 🛧 Individualisieren                                              | DDC/CI                                                   |                                        |                             |
|   |                   |                                                                  | LCD-Konditionierung                                      | Aktiviert                              | ^                           |
|   |                   |                                                                  | Zurücksetzen                                             | ✓ Deaktiviert                          | V                           |
|   |                   |                                                                  |                                                          |                                        | $\checkmark$                |
|   |                   | () Auflösung: 2560x1440                                          | @60Hz                                                    |                                        | C<br>L                      |
|   | Zurücksetzen      | Zum Rücksetzen aller OSD-Eins                                    | stellungen auf die werkseitig vo                         | preingestellten Werte                  |                             |
| * | Individualisieren | Der Benutzer kann zwischen "V<br>auswählen und als Schnellzugrit | oreingestellte Modi", "Helligkei<br>ffstaste einstellen. | t / Kontrast", "Auto-Anpassung", "Brei | it-Modus", "Eingabe-Quelle" |

| Dell U2713HM                  | Ene                        | ergie | verbrauch IIIIIIIIIIIIIIIII |
|-------------------------------|----------------------------|-------|-----------------------------|
| - O- Helligkeit/Kontrast      | Direkttaste 1              | ►     | Voreingestellte Modi        |
| 💽 Auto-Anpassung              | Direkttaste 2              | ►     | Helligkeit/Kontrast         |
| 🕁 Eingabe-Quelle              | Personalisieren rücksetzen |       |                             |
| 💦 Farbeinstellungen           |                            |       |                             |
| 🔲 Anzeige-Einstellungen       |                            |       |                             |
| 🛱 Sonstige Einstellungen      |                            |       |                             |
| 🛨 Individualisieren           |                            |       |                             |
|                               |                            |       |                             |
|                               |                            |       |                             |
|                               |                            |       |                             |
| د المعنى Auflōsung: 2560x1440 | 060Hz                      |       |                             |

**HINWEIS:** Ihr Monitor verfügt über eine integrierte Funktion zur automatischen Angleichung der Helligkeit an die Alterung der Beleuchtungselemente.

## **OSD-Warnmeldungen**

Wenn die Funktion des dynamischen Kontrastes deaktiviert ist (in diesen Modi: Spiel und Film) ist die manuelle Einstellung der Helligkeit deaktiviert.

![](_page_45_Picture_4.jpeg)

Wenn der Monitor eine bestimmte Auflösung nicht unterstützt, wird die folgende Meldung angezeigt:

#### Dell U2713HM

Das aktuelle Eingangstiming wird von der Monitoranzeige nicht unterstützt. Ändern Sie Ihr Eingangstiming auf 2560x1440@60Hz oder ein anderes Monitortiming ab, wie es in den Monitorspezifikationen aufgelistet ist.

#### œ

Das bedeutet, dass sich der Monitor nicht richtig auf das Signal einstellen kann, das er vom Computer empfängt. In den <u>technischen Daten zum Monitor</u> finden Sie die von Ihrem Monitor unterstützten Horizontal- und Vertikalfrequenzen. Die empfohlene Auflösung beträgt 2560 x 1440.

| Dell U2713HM                                                   |
|----------------------------------------------------------------|
| Die Möglichkeit zum Anpassen von Anzeigeeinstellungen über PC- |
| Anwendungen wird deaktiviert.                                  |
| Möchten Sie die DDC/CI-Funktion deaktivieren?                  |
| Nein<br>Ja                                                     |
|                                                                |

Die folgende Meldung erscheint, wenn der Monitor in den Energiesparmodus wechselt:

| Dell U2713HM              |
|---------------------------|
| Energiesparen aktivieren. |
|                           |

Durch Aktivieren des Computers und "Aufwecken" des Monitors erhalten Sie wieder Zugriff auf das OSD-Menü.

Wenn Sie eine beliebige Taste (mit Ausnahme der Ein-/Austaste) drücken, wird - je nach gewähltem Eingang - eine der folgenden Meldungen angezeigt: VGA/DVI-D/DP/HDMI-Eingang

#### Dell U2713HM

Es kommt kein Signal aus Ihrem Rechner. Drücken Sie eine beliebige Taste der Tastatur oder bewegen Sie die Maus, um das System zu aktivieren. Wenn kein Bild angezeigt wird, drücken Sie auf die Monitortaste und wählen Sie im Bildschirmmenü die richtige Eingangsquelle aus.

#### O

Die folgende Meldung erscheint, wenn der Monitor in den Energiesparmodus wechselt:

![](_page_47_Picture_4.jpeg)

**()** 

Kein VGA-Kable

Der Bildschirm wird in 5 Minuten in den Energiesparmodus geschaltet.

#### oder

![](_page_47_Picture_9.jpeg)

oder

| Dell U2713HM |                                                             |
|--------------|-------------------------------------------------------------|
|              | Kein DisplayPort-Kable                                      |
| Der Bildso   | chirm wird in 5 Minuten in den Energiesparmodus geschaltet. |
|              |                                                             |
| oder         |                                                             |
| Dell U2713HM |                                                             |
|              | Kein HDMI-Kable                                             |
| Der Bildso   | chirm wird in 5 Minuten in den Energiesparmodus geschaltet. |
|              |                                                             |
|              |                                                             |
|              |                                                             |

Unter Problemlösung finden Sie weitere Informationen.

# Maximale Auflösung einstellen

So stellen Sie die maximale Monitorauflösung ein:

Windows XP:

- 1. Klicken Sie mit der rechten Maustaste auf das Desktop und wählen Sie Eigenschaften.
- 2. Wählen Sie die Registerkarte Einstellungen.
- 3. Stellen Sie die Bildschirmauflösung auf 2560 x 1440 ein.
- 4. Klicken Sie auf OK.

Windows Vista<sup> $\mathbb{R}$ </sup> or Windows<sup> $\mathbb{R}$ </sup> 7:

- 1. Rechtsklicken Sie auf den Desktop, wählen Sie dann Anpassen.
- 2. Klicken Sie auf Anzeige.
- 3. Bewegen Sie den Schieberegler nach rechts, indem Sie ihn mit der linken Maustaste anklicken, die Maustaste gedrückt halten und auf die Auflösung 2560 x 1440 instellen.
- 4. Klicken Sie auf OK.

Falls 2560 x 1440 nicht als Option angezeigt wird, müssen Sie eventuell Ihren Grafikkartentreiber aktualisieren. Führen Sie die folgenden Schritte aus – je nach Computermodell:

- Falls Sie einen tragbaren Dell-Computer besitzen:
  - Besuchen Sie support.dell.com, geben Sie Ihre Servicekennung ein und laden Sie den aktuellsten Treiber für Ihre Grafikkarte herunter.

- Wenn Sie keinen Dell-Computer (tragbar oder Desktop) verwenden:
  - Besuchen Sie die Kundendienst-Webseite Ihres Computerherstellers und laden Sie den aktuellsten Grafiktreiber herunter.
  - Besuchen Sie die Webseite Ihres Grafikkartenherstellers und laden Sie den aktuellsten Grafikkartentreiber herunter.

# Nur für Dell Soundbar AX510/AX510PA (optional)

Die Dell Soundbar ist ein Zweikanal-Lautsprechersystem, das an Dell-Flachbildschirmen angebracht werden kann. An der Soundbar befinden sich folgende Elemente: ein Drehregler zum Einstellen der Gesamtlautstärke und zum Ein-/Ausschalten des Systems, eine blaue LED zur Betriebsanzeige und zwei Kopfhörer-/Headset-Anschlüsse.

![](_page_49_Picture_5.jpeg)

- **1.** Befestigungsmechanismus
- 2. Ein-/Ausschalter/Lautstärkeregler
- 3. Betriebsanzeige
- 4. Kopfhöreranschlüsse

# Kippen, Schwenken und Höhenverstellung

HINWEIS: Dies gilt für einen Bildschirm mit Standfuß. Halten Sie sich beim Kauf eines Alleskönner-Standfußes bitte an die Aufstellungsanweisungen des Handbuchs Ihres Alleskönner-Standfußes

## Kippen, Schwenken

Dies ist für einen Monitor mit einem Stand anwendbar. Wenn andere stehen gekauft wird, entnehmen Sie bitte dem jeweiligen Stand Setup-Anleitung für Einrichtung Anweisungen.

![](_page_50_Figure_4.jpeg)

**HINWEIS:** Bei der Auslieferung ab Werk ist der Ständer noch nicht angebracht.

# Vertikale Ausdehnung

INWEIS: Der Ständer kann um bis zu 115 mm nach oben ausgezogen werden. Die nachstehende Abbildung zeigt,

wie Sie den Fuß ausziehen können.

![](_page_51_Picture_1.jpeg)

# Monitor drehen

Bevor Sie den Monitor drehen, sollte der Monitor komplett vertikal ausgezogen (Vertikale Ausdehnung) und geneigt (Kippen, Schwenken) sein, damit der untere Rand des Monitors nicht an der Aufstellfläche anschlägt.

![](_page_52_Figure_0.jpeg)

HINWEIS: Um die Anzeigerotation-Funktion (Querformat/Hochformat) mit Ihrem Dell-Computer nutzen zu können, benötigen Sie einen aktualisierten Grafikkartentreiber, der nicht mit dem Monitor geliefert wird. Zum Herunterladen des Grafikkartentreibers besuchen Sie support.dell.com und schauen im Download-Bereich unter Videotreiber nach den neuesten Treiberaktualisierungen.

HINWEIS: Im Hochformat-Anzeigemodus kann die Leistung von Grafik-intensiven Anwendungen (z. B. 3D-Spielen) nachlassen.

# **Anzeigerotation-Einstellungen Ihres Systems anpassen**

Nachdem Sie Ihren Monitor gedreht haben, müssen Sie die Anzeigerotation-Einstellungen Ihres Systems mit den folgenden Schritten anpassen.

**HINWEIS:** Wenn Sie den Monitor nicht mit einem Dell-Computer verwenden, müssen Sie die Grafiktreiber-Webseite oder die Webseite Ihres Computerherstellers besuchen, um Informationen über das Ändern der Anzeigerotation-Einstellungen Betriebssystems zu erhalten.

So stellen Sie die Anzeigerotation ein:

- 1. Klicken Sie mit der rechten Maustaste auf das Desktop, wählen Sie Eigenschaften (bei Vista: Anpassen).
- 2. Wählen Sie das Register Einstellungen, klicken Sie auf Erweitert.
- Wenn Sie eine ATI-Grafikkarte verwenden, wählen Sie das Register Drehung und stellen die gewünschte Ausrichtung ein.
   Falls Sie eine NVidia-Grafikkarte verwenden, klicken Sie auf das Register NVidia, wählen in der linken Spalte NVDrehung und anschließend die gewünschte Ausrichtung.

Sofern Sie eine Intel<sup>®</sup>-Grafikkarte verwenden, wählen Sie das Grafikregister Intel, klicken auf Grafikeigenschafen, wählen das Register Drehung und stellen die gewünschte Ausrichtung ein.

HINWEIS: Falls die Drehoption nicht verfügbar ist oder nicht korrekt funktioniert, besuchen Sie bitte support.dell.com und laden den aktuellsten Treiber für Ihre Grafikkarte herunter.

# **Problemlösung**

Bedienungsanleitung für Flachbildschirm Dell<sup>™</sup> U2713HM

- Selbsttest
- Selbstdiagnose
- Allgemeine Probleme
- Produktspezifische Probleme
- **USB-Probleme**
- **Dell Soundbar-Probleme**

ACHTUNG: Bevor Sie die in diesem Abschnitt beschriebenen Schritte ausführen, lesen und befolgen Sie bitte die Sicherheitshinweise.

# **Selbsttest**

Ihr Monitor verfügt über eine Selbsttestfunktion, mit der Sie überprüfen können, ob der Monitor ordnungsgemäß funktioniert. Wenn Monitor und Computer ordnungsgemäß miteinander verbunden sind, der Monitorbildschirm jedoch leer bleibt, führen Sie bitte wie folgt den Monitor-Selbsttest aus:

- 1. Schalten Sie sowohl Computer als auch Monitor aus.
- 2. Trennen Sie das Videokabel von der Rückseite des Computers. Damit der Selbsttest richtig ausgeführt werden kann, trennen Sie sowohl Digitalkabel (weißer Stecker) als auch Analogkabel (blauer Stecker) von den Anschlüssen Ihres Computers.
- 3. Schalten Sie den Monitor ein.

Erkennt der Monitor kein Videosignal und funktioniert er fehlerfrei, erscheint das schwebende Dialogfeld auf dem Bildschirm (über einen schwarzen Hintergrund). Im Selbsttestmodus leuchtet die Betriebsanzeige durchgehend blau. Je nach gewählten Eingang rollt einer der unten dargestellten Dialoge durchgehend über den Bildschirm.

![](_page_54_Picture_16.jpeg)

| Dell U2713HM                            |                                                           |
|-----------------------------------------|-----------------------------------------------------------|
| К                                       | ein DVI-D-Kable                                           |
| Der Bildschi                            | irm wird in 5 Minuten in den Energiesparmodus geschaltet. |
|                                         |                                                           |
| oder                                    |                                                           |
| Dell U2713HM                            |                                                           |
| ( ) ( ) ( ) ( ) ( ) ( ) ( ) ( ) ( ) ( ) | (ein DisplayPort-Kable                                    |
| Der Bildsch                             | irm wird in 5 Minuten in den Energiesparmodus geschaltet. |
|                                         |                                                           |
| oder                                    |                                                           |
| Dell U2713HM                            |                                                           |
|                                         | éin HDMI-Kable                                            |
| Der Bildsch                             | irm wird in 5 Minuten in den Energiesparmodus geschaltet. |
|                                         |                                                           |

- 4. Diese Anzeige erscheint auch im Normalbetrieb, wenn das Videokabel getrennt oder beschädigt ist.
- 5. Schalten Sie den Monitor aus und schließen Sie das Videokabel neu an; schalten Sie anschließend sowohl den Computer als auch den Monitor wieder ein.

Falls Ihr Monitorbildschirm nach den obigen Schritten immer noch leer bleibt, überprüfen Sie bitte Ihre Videokarte und den Computer; Ihr Monitor funktioniert einwandfrei.

# Selbstdiagnose

Ihr Monitor ist mit einem integrierten Selbstdiagnose-Werkzeug ausgestattet, das Ihnen bei der Diagnose von Problemen mit dem Monitor oder mit Computer und Grafikkarte helfen kann.

HINWEIS: Die Selbstdiagnose kann nur ausgeführt werden, wenn kein Videokabel angeschlossen ist und sich der Monitor im Selbsttestmodus befindet.

![](_page_56_Picture_1.jpeg)

So starten Sie die Selbstdiagnose:

- 1. Überzeugen Sie sich davon, dass der Bildschirm sauber ist (kein Staub auf dem Bildschirm).
- 2. Trennen Sie das/die Videokabel von der Rückseite des Computers. Der Monitor wechselt nun in den Selbsttestmodus.
- 3. Halten Sie die Tasten Taste 1 und Taste 4 gleichzeitig etwa 2 Sekunden lang gedrückt. Ein grauer Bildschirm erscheint.
- 4. Untersuchen Sie das Bild aufmerksam auf Unregelmäßigkeiten.
- 5. Drücken Sie die Taste Taste 4 am Bedienfeld noch einmal. Der Bildschirm wird nun in rot angezeigt.
- 6. Untersuchen Sie das Bild auf Auffälligkeiten.
- 7. Wiederholen Sie die Schritte 5 und 6; das Bild wird der Reihe nach in grün, blau, schwarz, und weiß angezeigt.

Nach der Anzeige des weißen Bildschirms ist der Test abgeschlossen. Zum Verlassen drücken Sie die Taste **Taste 4** noch einmal.

Falls bei diesem Selbsttest keine Auffälligkeiten auftreten sollten, funktioniert der Monitor ordnungsgemäß. Überprüfen Sie Grafikkarte und Computer.

# **Allgemeine Probleme**

In der folgenden Tabelle finden Sie grundlegende Informationen zu allgemeinen Monitorproblemen und zu möglichen Lösungen.

| Allgemeine Symptome                             | Was Ihnen auffällt | Lösungsvorschläge                                                                                                    |
|-------------------------------------------------|--------------------|----------------------------------------------------------------------------------------------------|
| Kein Bild/Betriebsanzeige-LED<br>leuchtet nicht | Kein Bild          | <ul> <li>Achten Sie darauf, dass das Videosignalkabel richtig und fest an Monitor und Computer<br/>angeschlossen ist.</li> <li>Überzeugen Sie sich davon, dass die Steckdose ausreichend Strom liefert, indem Sie einfach<br/>vorübergehend ein anderes Gerät anschließen.</li> <li>Vergewissern Sie sich, dass die Ein-/Austaste komplett eingedrückt ist.</li> <li>Stellen Sie über die <u>Eingangsquellenauswahl</u>-Taste sicher, dass die richtige Eingangsquelle<br/>ausgewählt ist.</li> </ul> |

| Kein Bild/Betriebsanzeige-LED K<br>leuchtet | Kein Bild oder keine Helligkeit                                | Erhöhen Sie die Werte für Helligkeit und Kontrast über das OSD.     Eübren Sie den Meniterselbstteet aus                                                                                                    |
|---------------------------------------------|----------------------------------------------------------------|----------------------------------------------------------------------------------------------------|
|                                             |                                                                | <ul> <li>Fuhren Sie den Montonsensitiest aus.</li> <li>Überprüfen Sie die Stecker am Videokabel auf verbogene oder abgebrochene Kontaktstifte.</li> <li>Starten Sie die Selbstdiagnose.</li> <li>Stellen Sie über die <u>Eingangsquellenauswahl</u>-Taste sicher, dass die richtige Eingangsquelle<br/>ausgewählt ist.</li> </ul>                                                                                                    |
| Unscharfes Bild B                           | Bild ist unscharf, verschwommen<br>oder weist Geistbilder auf. | <ul> <li>Lassen Sie eine automatische Anpassung über das OSD ausführen.</li> <li>Passen Sie die Werte für Phase und Pixeltakt über das OSD-Menü an.</li> <li>Verzichten Sie auf Videoverlängerungskabel.</li> <li>Setzen Sie den Monitor auf die Werkseinstellungen zurück.</li> <li>Die Bildauflösung auf das richtige Längen-/Breitenverhältnis (16:9) ändern.</li> </ul>                                                                                                    |
| Zittriges/verwackeltes Videobild U<br>B     | Jnruhiges Bild oder leichte<br>Bewegungen                      | <ul> <li>Lassen Sie eine automatische Anpassung über das OSD ausführen.</li> <li>Passen Sie die Werte für Phase und Pixeltakt über das OSD-Menü an.</li> <li>Setzen Sie den Monitor auf die Werkseinstellungen zurück.</li> <li>Überprüfen Sie die Umgebungsbedingungen.</li> <li>Bringen Sie den Monitor in einen anderen Raum und testen Sie ihn dort.</li> </ul>                                                                                                    |
| Fehlende Bildpunkte                         | .CD-Bildschirm weist Punkte auf                                | <ul> <li>Schalten Sie den Monitor aus und wieder ein.</li> <li>Permanent nicht leuchtende Pixel zählen zu den natürlichen Defekten, die bei der LCD-Technologie auftreten können.</li> <li>Weitere Informationen zu Dell-Monitor Qualität und Pixel. Weitere Informationen finden Sie auf den Dell-Internetseiten: support.dell.com.</li> </ul>                                                                                                    |
| Dauerhaft leuchtende Pixel L<br>a           | .CD-Bildschirm weist helle Punkte<br>auf                       | <ul> <li>Schalten Sie den Monitor aus und wieder ein.</li> <li>Permanent nicht leuchtende Pixel zählen zu den natürlichen Defekten, die bei der LCD-Technologie auftreten können.</li> <li>Weitere Informationen zu Dell-Monitor Qualität und Pixel. Weitere Informationen finden Sie auf den Dell-Internetseiten: support.dell.com.</li> </ul>                                                                                                    |
| Helligkeitsprobleme B                       | 3ild zu dunkel oder zu hell                                    | <ul> <li>Setzen Sie den Monitor auf die Werkseinstellungen zurück.</li> <li>Lassen Sie eine automatische Anpassung über das OSD ausführen.</li> <li>Stellen Sie Helligkeit und Kontrast über das OSD ein.</li> </ul>                                                                                                    |
| Geometrische Verzerrungen B                 | Bild ist nicht richtig zentriert                               | <ul> <li>Setzen Sie den Monitor auf die Werkseinstellungen zurück.</li> <li>Lassen Sie eine automatische Anpassung über das OSD ausführen.</li> <li>Passen Sie die horizontale und vertikale position des OSD.</li> <li>HINWEIS: Bei der Nutzung von DVI-D sind die Einstellmöglichkeiten zur</li> </ul>                                                                                                    |
| Horizontale/vertikale Linien B              | Bild weist eine oder mehrere<br>.inien auf                     | <ul> <li>Setzen Sie den Monitor auf die Werkseinstellungen zurück.</li> <li>Lassen Sie eine automatische Anpassung über das OSD ausführen.</li> <li>Passen Sie die Werte für Phase und Pixeltakt über das OSD-Menü an.</li> <li>Führen Sie den Monitor-Selbsttest aus und prüfen Sie, ob die Linien auch im Selbsttestmodus vorhanden sind.</li> <li>Überprüfen Sie die Stecker am Videokabel auf verbogene oder abgebrochene Kontaktstifte.</li> <li>Starten Sie die Selbstdiagnose.</li> </ul> |
| Synchronisierungsprobleme B                 | Bildschirm ist verzerrt oder wirkt<br>zerrissen                | <ul> <li>Phase nicht vorhanden.</li> <li>Setzen Sie den Monitor auf die Werkseinstellungen zurück.</li> <li>Lassen Sie eine automatische Anpassung über das OSD ausführen.</li> </ul>                                                                                                    |

|                                                                                                    |                                                                                   | <ul> <li>Passen Sie die Werte für Phase und Pixeltakt über das OSD-Menü an.</li> <li>Führen Sie den Monitor-Selbsttest durch und prüfen Sie, ob die Anzeige auch im Selbsttestmodus verzerrt wirkt.</li> <li>Überprüfen Sie die Stecker am Videokabel auf verbogene oder abgebrochene Kontaktstifte.</li> <li>Starten Sie den Computer im <i>abgesicherten Modus</i> neu.</li> </ul>                                                                                 |
|----------------------------------------------------------------------------------------------------|-----------------------------------------------------------------------------------|----------------------------------------------------------------------------------------------------|
| Sicherheitsrelevante Themen                                                                        | Sichtbare Anzeichen von Rauch<br>oder Funken                                      | <ul> <li>Verzichten Sie auf eigenmächtige Reparaturversuche.</li> <li>Wenden Sie sich unverzüglich an Dell.</li> </ul>                                                                                                    |
| Abschaltprobleme                                                                                   | Monitor schaltet sich aus und<br>wieder ein                                       | <ul> <li>Achten Sie darauf, dass das Videosignalkabel richtig und fest an Monitor und Computer<br/>angeschlossen ist.</li> <li>Setzen Sie den Monitor auf die Werkseinstellungen zurück.</li> <li>Führen Sie den Monitor-Selbsttest aus und prüfen Sie, ob das Ausschaltproblem auch im<br/>Selbsttestmodus auftritt.</li> </ul>                                                                                                    |
| Fehlende Farben                                                                                    | Im Bild fehlen Farben                                                             | <ul> <li>Führen Sie den Monitorselbsttest aus.</li> <li>Achten Sie darauf, dass das Videosignalkabel richtig und fest an Monitor und Computer angeschlossen ist.</li> <li>Überprüfen Sie die Stecker am Videokabel auf verbogene oder abgebrochene Kontaktstifte.</li> </ul>                                                                                                    |
| Falsche Farben                                                                                     | Unzureichende Farbdarstellung                                                     | <ul> <li>Ändern Sie je nach Anwendung den Farbeinstellungsmodus im OSD-Menü Farbeinstellungen in<br/>Grafik oder Video.</li> <li>Probieren Sie unterschiedlicher Farbvorgaben im Farbeinstellungen-OSD. Passen Sie die RGB-<br/>Werte im Farbeinstellungen-OSD an, sofern die Farbverwaltung ausgeschaltet ist.</li> <li>Ändern Sie das Eingangsfarbformat im Erweiterte Einstellungen-OSD in PC-RGB oder YPbPr.</li> <li>Starten Sie die Selbstdiagnose.</li> </ul> |
| Nachbildeffekt ("Eingebranntes<br>Bild"), verursacht durch längere<br>Darstellung von Standbildern | Ein schwaches Nachbild eines<br>statischen Bildes erscheint auf<br>dem Bildschirm | <ul> <li>Lassen Sie den Monitor grundsätzlich über die Energieverwaltungsfunktion ausschalten, wenn er<br/>nicht verwendet wird. Weitere Informationen zu diesem Thema finden Sie im Abschnitt<br/><u>Energieverwaltungsmodi</u>.</li> <li>Alternativ können Sie einen Bildschirmschoner mit dynamisch wechselnden Bildinhalten nutzen.</li> </ul>                                                                                                    |

# Produktspezifische Probleme

| Spezifische Symptome                                            | Was Ihnen auffällt                                                                                                    | Lösungsvorschläge                                                                                                    |
|-----------------------------------------------------------------|----------------------------------------------------------------------------------------------------|----------------------------------------------------------------------------------------------------|
| Bild ist zu klein                                               | Das Bild ist auf dem Bildschirm<br>zentriert, füllt aber nicht den<br>gesamten Anzeigebereich aus.                                                                                                    | <ul> <li>Prüfen Sie die Skalierungseinstellungen im Bildeinstellungen-OSD.</li> <li>Setzen Sie den Monitor auf die Werkseinstellungen zurück.</li> </ul>                                                                                                    |
| Monitor lässt sich nicht mit den<br>Bedienfeldtasten einstellen | OSD-Menü wird nicht am<br>Bildschirm angezeigt                                                                                                    | <ul> <li>Schalten Sie den Monitor aus, trennen Sie das Netzkabel, schließen Sie es wieder an und schalten<br/>Sie den Monitor wieder ein.</li> <li>Prüfen Sie, ob das OSD gesperrt ist. Falls ja, halten Sie zur Freigabe die Taste über der Ein-<br/>/Austaste 10 Sekunden lang gedrückt. Siehe <u>Menüsperre</u>.</li> </ul>                                                                                                    |
| "Kein Eingangssignal", wenn<br>Bedientasten gedrückt werden     | Kein Bild, die LED leuchtet grün.<br>Wenn die Menütaste oder die<br>Tasten + oder – gedrückt werden,<br>erscheint eine der Meldungen<br>"Kein S-Video-Eingangssignal",<br>"Kein Composite-Eingangssignal"<br>oder "Kein Component-<br>Eingangssignal". | <ul> <li>Überprüfen Sie die Signalquelle. Vergewissern Sie sich, dass sich der Computer nicht im<br/>Energiesparmodus befindet. Dazu bewegen Sie die Maus oder drücken eine beliebige Taste an der<br/>Tastatur.</li> <li>Überzeugen Sie sich davon, dass die S-Video-, Composite- oder Component-Signalquelle<br/>eingeschaltet ist und Videosignale übermittelt.</li> <li>Überprüfen Sie, ob das Signalkabel richtig eingesteckt ist. Ziehen Sie nötigenfalls das Signalkabel<br/>und stecken Sie es wieder ein.</li> <li>Setzen Sie den Computer oder das Videoabspielprogramm zurück.</li> </ul> |

| L                                             |                                                                    |                                                                                                    |
|-----------------------------------------------|--------------------------------------------------------------------|----------------------------------------------------------------------------------------------------|
| Das Bild füllt nicht den gesamten Bildschirm. | Der Bildschirm wird horizontal<br>oder vertikal nicht komplett vom | <ul> <li>Je nach Videoformat (Bildseitenverhältnis) von DVDs kann der Monitor ein Vollbild anzeigen.</li> <li>Starten Sie die Selbstdiagnose.</li> </ul> |
|                                               | Bild gefüllt                                                       |                                                                                                    |

**HINWEIS:** Im DVD-D-Modus steht die Funktion **Auto-Anpassung** nicht zur Verfügung.

# **USB-Probleme**

| Spezifische Symptome                    | Was Ihnen auffällt                                                | Lösungsvorschläge                                                                                                    |
|-----------------------------------------|-------------------------------------------------------------------|----------------------------------------------------------------------------------------------------|
| USB-Schnittstelle funktioniert<br>nicht | USB-Peripheriegeräte<br>funktionieren nicht                       | <ul> <li>Vergewissern Sie sich, dass der Monitor EINGESCHALTET ist.</li> <li>Trennen Sie das Upstream-Kabel zum Computer ab, schließen Sie es anschließend wieder an.</li> <li>Trennen Sie USB-Peripheriegeräte (Downstream-Anschluss) ab, schließen Sie diese anschließend wieder an.</li> <li>Schalten Sie den Monitor aus und wieder ein.</li> <li>Starten Sie den Computer neu.</li> <li>Manche USB-Geräte wie externe Festplatten benötigen eine kräftigere Stromversorgung; schließen Sie das entsprechende Gerät direkt an den Computer an.</li> </ul> |
| USB 3.0-Geschwindigkeit gering          | USB 3.0-Peripheriegeräte arbeiten<br>langsam oder überhaupt nicht | <ul> <li>Vergewissern Sie sich, dass Ihr Computer USB 3.0-kompatibel ist.</li> <li>Manche Computer verfügen sowohl über USB 3.0- als auch über USB 2.0-Ports. Überzeugen Sie sich davon, dass der richtige USB-Port genutzt wird.</li> <li>Trennen Sie das Upstream-Kabel zum Computer ab, schließen Sie es anschließend wieder an.</li> <li>Trennen Sie USB-Peripheriegeräte (Downstream-Anschluss) ab, schließen Sie diese anschließend wieder an.</li> <li>Starten Sie den Computer neu.</li> </ul>                                                        |

# **Dell<sup>™</sup> Soundbar-Probleme**

| Allgemeine Symptome | Was Ihnen auffällt                                                   | Lösungsvorschläge                                                                                                    |
|---------------------|----------------------------------------------------------------------|----------------------------------------------------------------------------------------------------|
| Kein Ton            | Soundbar wird mit nicht Strom<br>versorgt - Betriebsanzeige ist aus. | <ul> <li>Den Power-/Lautstärkereglerknopf auf der Sound-Leiste in Uhrzeigerrichtung in die Mittelposition drehen. Sicherstellen, dass die Betriebsanzeigediode (Power) (blaue LED) vorne auf der Sound-Leiste aufleuchtet.</li> <li>Sicherstellen, dass das Stromkabel von der Sound-Leiste an den Adapter angeschlossen ist.</li> </ul>                                                                                                    |
| Kein Ton            | Soundbar wird mit Strom versorgt<br>- Betriebsanzeige leuchtet       | <ul> <li>Schließen Sie das Audioeingangskabel an den Audioausgang des Computers an.</li> <li>Stellen Sie alle Windows-Lautstärkeregler auf die Höchstwerte ein.</li> <li>Geben Sie Ton über den Computer wieder (z. B. Audio-CD oder MP3).</li> <li>Drehen Sie den Ein-/Ausschalter/Lautstärkeregler der Soundbar im Uhrzeigersinn auf eine höhere Lautstärke.</li> <li>Reinigen Sie den Audioeingangsstecker, schließen Sie ihn wieder an.</li> <li>Testen Sie die Soundbar mit einer anderen Audioquelle (z. B. tragbarer CD-Player).</li> </ul> |
| Verzerrter Ton      | Die Soundkarte des Computers<br>wird als Audioquelle verwendet.      | <ul> <li>Beseitigen Sie eventuell vorhandene Hindernisse zwischen der Soundbar und Ihnen.</li> <li>Überprüfen Sie, ob der Audioeingangsstecker an den Ausgang der Soundkarte angeschlossen und vollständig eingesteckt ist.</li> <li>Stellen Sie alle Windows-Lautstärkeregler auf mittlere Werte ein.</li> </ul>                                                                                                    |

|                            |                                         | <ul> <li>Verringern Sie die Lautstärke der Audioanwendung.</li> <li>Drehen Sie den Ein-/Ausschalter/Lautstärkeregler der Soundbar gegen den Uhrzeigersinn auf eine geringere Lautstärke.</li> <li>Reinigen Sie den Audioeingangsstecker, schließen Sie ihn wieder an.</li> <li>Überprüfen Sie die Soundkarte auf Fehlfunktionen.</li> <li>Testen Sie die Soundbar mit einer anderen Audioquelle (z. B. tragbarer CD-Player, MP3-Player).</li> </ul>                                                                                                    |
|----------------------------|-----------------------------------------|----------------------------------------------------------------------------------------------------|
| Verzerrter Ton             | Andere Audioquelle wird<br>verwendet    | <ul> <li>Beseitigen Sie eventuell vorhandene Hindernisse zwischen der Soundbar und Ihnen.</li> <li>Überprüfen Sie, ob der Audioeingangsstecker richtig an den Ausgang der Audioquelle<br/>angeschlossen und vollständig eingesteckt ist.</li> <li>Verringern Sie die Lautstärke der Audioquelle.</li> <li>Drehen Sie den Ein-/Ausschalter/Lautstärkeregler der Soundbar gegen den Uhrzeigersinn auf eine<br/>geringere Lautstärke.</li> <li>Reinigen Sie den Audioeingangsstecker, schließen Sie ihn wieder an.</li> </ul>                                                             |
| Unausgeglichene Tonausgabe | Ton nur von einer Seite der<br>Soundbar | <ul> <li>Beseitigen Sie eventuell vorhandene Hindernisse zwischen der Soundbar und Ihnen.</li> <li>Überprüfen Sie, ob der Audioeingangsstecker richtig an den Ausgang der Soundkarte oder<br/>Audioquelle angeschlossen und komplett eingesteckt ist.</li> <li>Stellen Sie alle Windows-Balanceregler (L/R) auf ihre mittlere Position.</li> <li>Reinigen Sie den Audioeingangsstecker, schließen Sie ihn wieder an.</li> <li>Überprüfen Sie die Soundkarte auf Fehlfunktionen.</li> <li>Testen Sie die Soundbar mit einer anderen Audioquelle (z. B. tragbarer CD-Player).</li> </ul> |
| Geringe Lautstärke         | Lautstärke ist zu niedrig               | <ul> <li>Beseitigen Sie eventuell vorhandene Hindernisse zwischen der Soundbar und Ihnen.</li> <li>Drehen Sie den Ein-/Ausschalter/Lautstärkeregler der Soundbar im Uhrzeigersinn auf höchste<br/>Lautstärke.</li> <li>Stellen Sie alle Windows-Lautstärkeregler auf die Höchstwerte ein.</li> <li>Erhöhen Sie die Lautstärke der Audioanwendung.</li> <li>Testen Sie die Soundbar mit einer anderen Audioquelle (z. B. tragbarer CD-Player, MP3-Player).</li> </ul>                                                                                                    |

# Anhang

Bedienungsanleitung für Flachbildschirm Dell™ U2713HM

- Sicherheitshinweise
- FCC-Hinweis (nur USA)
- Dell Kontaktangabe

# ACHTUNG: Sicherheitshinweise

ACHTUNG: Die Verwendung von anderen als in dieser Dokumentation angegebenen Bedienelementen, Anpassungen oder Verfahren kann zu Schock-, elektrischen und/oder mechanischen Gefahren führen.

Weitere Informationen über Sicherheitshinweise finden Sie in der Produktinformationsanleitung.

# FCC-Erklärung (nur für die USA) und weitere rechtliche Informationen

Lesen Sie bitte die Webseite über rechtliche Konformität unter http://www.dell.com/regulatory\_compliancefür die FCC-Erklärung und weitere rechtliche Informationen.

# Dell Kontaktangaben

Kunden in den Vereinigten Staaten wählen die Nummer 800-WWW-DELL (800-999-3355).

HINWEIS: Haben Sie keine aktive Internetverbindung, können Sie Kontaktinformationen auf Ihrem Kaufbeleg, dem Verpackungsbeleg, der Rechnung oder im Dell-Produktkatalog finden.

Dell bietet mehrere Online und auf Telefon basierende Support- und Service-Optionen. Die Verfügbarkeit ist je nach Land und Produkt unterschiedlich, so dass einige Service-Optionen in Ihrer Region eventuell nicht verfügbar sind. So kontaktieren Sie Dell zwecks Fragen zum Verkauf, technischem Support oder Kundendienst:

- 1. Besuchen Sie support.dell.com.
- 2. Wählen Sie Ihr Land oder Ihre Region im Listenfeld Land/Region wählen unten auf der Seite.
- 3. Klicken Sie auf Kontaktaufnahme links auf der Seite
- 4. Wählen Sie den Service- oder Support-Link, der Ihren Bedürfnissen entspricht.
- 5. Wählen Sie die Art der Kontaktaufnahme mit Dell, die praktisch für Sie ist.

# **Einstellen des Monitors**

Dell<sup>™</sup> U2713HM Flachbildschirmmonitor

# Wenn Sie einen Dell<sup>™</sup> Desktop- oder Dell<sup>™</sup> Notebook-Computer mit einem Internetzugang haben

1. Besuchen Sie http://support.dell.com, geben Sie Ihre Servicekennung ein und laden den aktuellsten Treiber für Ihre Grafikkarte herunter.

2. Nachdem Sie die Treiber für Ihre Grafikkarte installiert haben, versuchen Sie die Auflösung erneut auf 2560 x 1440 einzustellen.

✓ HINWEIS: Ist es nicht möglich die Auflösung auf 2560 x 1440 einzustellen, dann nehmen Sie bitte mit Dell™ Kontakt auf, um sich nach einem Grafik-Adapter, der diese Auflösungen unterstützt, zu erkundigen.

Dell<sup>™</sup> U2713HM Flachbildschirmmonitor

# Wenn Sie einen Nicht-Dell<sup>™</sup> Desktop-, Notebook-Computer bzw. Grafikkarte haben

Unter Windows XP:

- 1. Klicken Sie mit der rechten Maustaste auf den Desktop und dann auf Eigenschaften.
- 2. Wählen Sie den Registerreiter Einstellungen.
- 3. Wählen Sie Erweitert.
- 4. Durch die Überschrift des Fensters erkennen Sie den Anbieter Ihres Grafik-Controllers (z.B. NVIDIA, ATI, Intel etc.).
- 5. Besuchen Sie bitte die Website des Anbieters Ihrer Grafikkarte (z.B. <u>http://www.ATI.com</u> OR <u>http://www.NVIDIA.com</u>), um einen aktualisierten Treiber zu erhalten.
- 6. Versuchen Sie nach dem Installieren der Treiber für Ihren Grafik-Adapter noch einmal die Auflösung auf **2560 x 1440** einzustellen.

Unter Windows Vista<sup> $\mathbb{R}$ </sup> oder Windows<sup> $\mathbb{R}$ </sup> 7:

- 1. Rechtsklicken Sie auf den Desktop, klicken Sie dann auf Anpassen.
- 2. Klicken Sie anschließend auf Anzeige.
- 3. Klicken Sie auf Erweiterte Einstellungen.
- 4. Durch die Überschrift des Fensters erkennen Sie den Anbieter Ihres Grafik-Controllers (z.B. NVIDIA, ATI, Intel etc.).
- 5. Besuchen Sie bitte die Website des Anbieters Ihrer Grafikkarte (z.B. <u>http://www.ATI.com</u> OR <u>http://www.NVIDIA.com</u>), um einen aktualisierten Treiber zu erhalten.
- 6. Versuchen Sie nach dem Installieren der Treiber für Ihren Grafik-Adapter noch einmal die Auflösung auf 2560 x 1440 einzustellen.

HINWEIS: Ist es nicht möglich die Auflösung auf 2560 x 1440 einzustellen, dann nehmen Sie bitte mit dem Hersteller Ihres Computers Kontakt auf oder überlegen Sie sich, einen Grafik-Adapter, der diese Auflösungen unterstützt, zu kaufen.